#### **Direitos do Autor**

Esta publicação, incluindo todas as fotografias, ilustrações e programa é protegida pelas leis de direito do autor internacionais com todos os direitos reservados. Nem este manual nem o material contido aqui podem ser reproduzidos sem um consentimento escrito do autor.

© Copyright 2009

#### Cláusula de Desesresponsabilização

As informações contidas neste documento estão sujeitas a alteração sem aviso prévio. O fabricante não tem representações ou garantias em relação ao conteúdo aqui descrito e não se responsabiliza especificamente por qualquer garantia implicada de comercialização ou ajuste para qualquer objectivo em particular. O fabricante reserva o direito de revisar esta publicação e fazer alterações periodicamente no conteúdo aqui descrito sem obrigação de fabricante de notificar qualquer pessoa de tal revisão ou alteração.

#### Reconhecimento de Marca Registada

Kensington é uma marca registada americana da ACCO Brand Corporation com registos emitidos e aplicações pendentes em outros países.

Todos os outros nomes usados neste manual são de propriedades de seus respectivos proprietários e são reconhecidas.

#### Informações Importantes de Segurança

#### Importante:

Recomenda-se ler esta secção cuidadosamente antes de usar o projector. Estas instruções de segurança e uso asseguram o uso do aparelho por muitos anos com segurança. Guarde este manual para referência futura.

#### Símbolos Usados

Símbolos de aviso são usados na unidade e neste manual para o alertar sobre situações perigosas.

Os seguintes estilos são usados neste manual para o alertar sobre informações importantes.

Nota:

Contém informações adicionais sobre o assunto em questão.

#### Importante:

Contém informações que devem ser observadas.

#### Cuidado:

O alerta sobre situações que podem danificar a unidade.

#### Aviso:

O alerta sobre situações que podem danificar a unidade, criar ambiente perigoso ou causar lesão.

O manual contém peças e itens de componentes nos menus OSD que são escritos em negrito como neste exemplo.

"Prima o botão MENU no controlo remoto para abrir o menu PRINCIPAL."

#### Informações Gerais de Segurança

- Não abra a caixa. Além da lâmpada de projecção, não deve reparar nenhuma parte interna por pessoal não qualificado. Para o reparo, contacte pessoal qualificado.
- > Siga todos os avisos e precauções neste manual e na caixa da unidade.
- A lâmpada de projecção é extremamente brilhante conforme o desenho. Para evitar lesão as vistas, não olhe dentro da lente quando a lâmpada estiver ligada.
- > Não coloque a unidade numa superfície, carrinho ou stand instável.
- Evite usar o sistema próximo de água, na luz solar directa ou próximo dum dispositivo de aquecimento.
- > Não coloque quaisquer objectos pesados, tal como livros ou bolsas, em cima da unidade.

#### Aviso de Instalação do Projector

> Coloque o projector na posição horizontal.

O ângulo de inclinação do projector não deve exceder 15 graus nem deve ser instalado de qualquer outra forma excepto como montagem de tecto e da área de trabalho, caso contrário a vida útil da lâmpada pode diminuir dramaticamente.

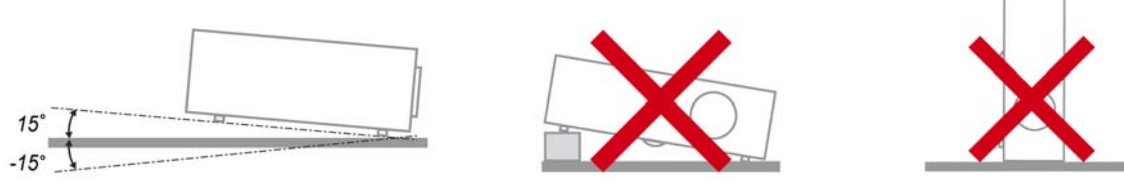

> Deixe pelo menos 50 cm de espaço ao redor da ventilação de exaustão.

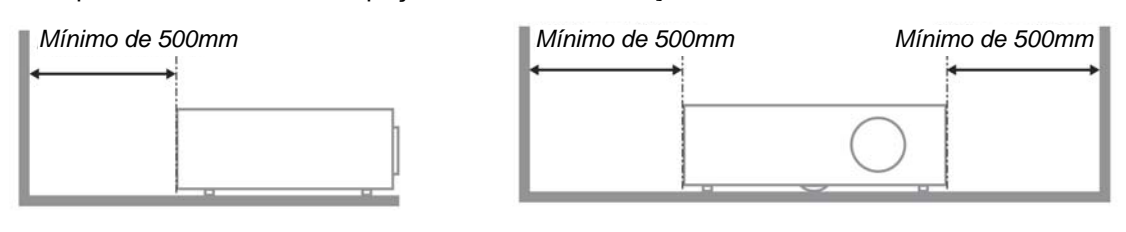

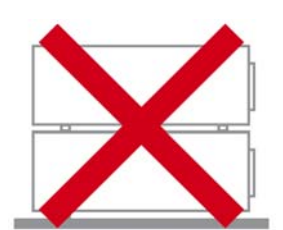

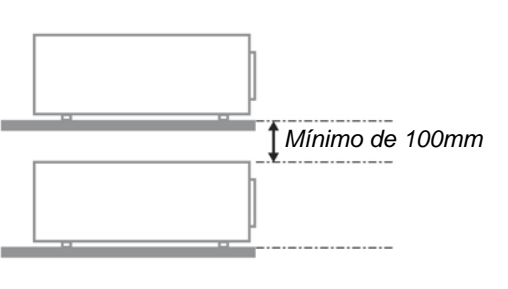

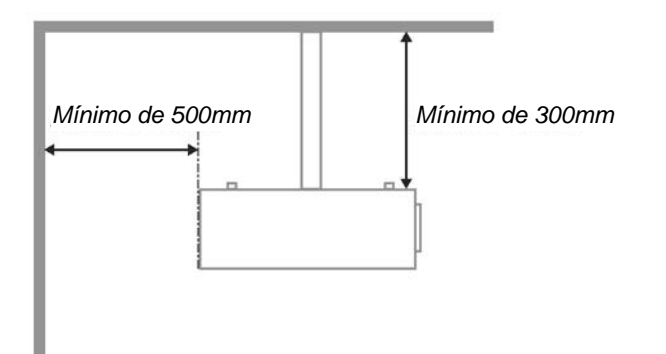

- > Verifique se as ventilações de entrada não reciclam o ar quente da ventilação de exaustão.
- Ao utilizar o projector num espaço fechado, certifique-se de que a temperatura dentro da caixa não excede a temperatura especificada enquanto o projector se encontra em funcionamento e que as aberturas de entrada e saída de ar se encontram desobstruídas.
- Todas as caixas deverão passar por uma avaliação térmica certificada para garantir que o projector não reutiliza o ar expirado, pois isso poderá originar o encerramento do dispositivo mesmo que a temperatura da caixa se encontre dentro do intervalo aceitável.

#### Segurança da Alimentação

- > Use somente o cabo de alimentação fornecido.
- > Não coloque qualquer coisa no cabo de alimentação e num local fora do caminho de transeunte.
- Remova as baterias do controlo remoto quando armazenar ou não estiver em uso por um período prolongado.

#### Substituição da Lâmpada

Substituir a lâmpada pode ser perigoso se feito incorrectamente. Consulte Substituição da Lâmpada de projecção na página 35 para obter instruções limpas e claras para este procedimento Antes de substituir a lâmpada:

- > Desconecte o cabo de alimentação.
- > Permita que a lâmpada resfrie por aproximadamente uma hora.

#### Limpeza do Projector

- > Desligue o cabo de alimentação antes de limpar. Consulte Limpeza do Projector na página 37.
- > Permita que a lâmpada resfrie por aproximadamente uma hora.

#### Avisos de Regulamentos

Antes de instalar e usar o projector, leia as notificações regulatórias na Concordância com Regulamentos secção da página 50.

#### Instruções Importante de Reciclagem:

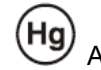

A lâmpada dentro deste produto contém mercúrio. Este produto pode conter outros lixos electrónicos que podem ser perigosos se não eliminados correctamente. Recicle ou elimine de acordo com as leis locais, estaduais ou federais. Para obter mais informações contacte Electronic Industries Alliance na homepage <u>WWW.EIAE.ORG</u>. Para obter informações específicas de eliminação da lâmpada consulte a homepage <u>WWW.LAMPRECYCLE.ORG</u>.

#### Explicações de símbolo

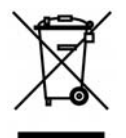

ELIMINAÇÃO: Não use os serviços de recolha de lixo municipal ou doméstico para eliminação de equipamento electrónico e eléctrico. Os países CE exigem o uso de serviços de recolha de reciclagem separados.

#### Sobre este manual

Este manual é indicado para os utilizadores e descreve como instalar e operar o projector DLP. Sempre que possível, as informações relevantes, tais como ilustração e sua descrição, são inseridas numa página. Este formato de impressão compatível com o meio-ambiente e o ajuda a economizar papel protegendo assim a protegê-lo. Recomenda-se imprimir as secções que são relevantes de acordo com suas necessidades.

# Índice

| INICIAR                                                          | 1 |
|------------------------------------------------------------------|---|
| Lista de Verificação da Embalagem                                |   |
| VISTAS DAS PARTES DO PROJECTOR                                   |   |
| SÉRIE H5080 Vista direita-frontal                                |   |
| Parte superior—botões Exibição no ecrã (OSD) e LED               |   |
| Visão de Trás                                                    |   |
| Visão da parte inferior                                          | 7 |
| PARTES DO CONTROLO REMOTO                                        |   |
| Alcance de Operação do Controlo Remoto                           |   |
| BOTÕES DO PROJECTOR E DO CONTROLO REMOTO                         |   |
| CONFIGURAÇÃO E OPERAÇÃO                                          |   |
| INSTALAÇÃO DAS BATERIAS NO CONTROLO REMOTO                       |   |
| Conexão de Dispositivos de Entrada                               |   |
| INSTALAR OU REMOVER A LENTE ÓPTICA                               |   |
| Remover a lente do projector                                     |   |
| Instalar a nova lente                                            |   |
| INICIAR E FECHAR O PROJECTOR                                     |   |
| Iniciar o projector                                              |   |
| Desligar o projector                                             |   |
| AJUSTE DO NÍVEL DO PROJECTOR                                     |   |
| AJUSTAR A POSIÇÃO DA IMAGEM PROJECTADA UTILIZANDO A FUNÇÃO SHIFT |   |
| Ajustar a posição vertical da imagem                             |   |
| Ajustar a posição horizontal da imagem                           |   |
| Diagrama de Intervalos Shift                                     |   |
| AJUSTAR O ANEL DE ZOOM, A FOCAGEM E A DISTORÇAO                  |   |
| CONFIGURAÇÕES DE MENU DE EXIBIÇÃO NO ECRÃ (OSD)                  |   |
| CONTROLOS DO MENU OSD                                            |   |
| Navegando pelo OSD                                               |   |
| Definição do Idioma OSD                                          |   |
| VISTA DO MENU OSD                                                |   |
| IMAGEM>>MENU BÁSICA                                              |   |
| IMAGEM>>Menu avançada                                            |   |
| Ajustamento HSG                                                  |   |
| ViviSettings                                                     |   |
| MENU DE VISOR                                                    |   |
| Ajustamento Detalhes do PC                                       |   |
| DEFIN. SISTEMA>>MENU BÁSICA                                      |   |
| Definições de Menu                                               |   |
| Fonte                                                            |   |
| DEFIN. SISTEMA>>MENU AVANÇADA                                    |   |
| Definições da Lâmpada                                            |   |
| HDMI                                                             |   |
| Closed Caption                                                   |   |
| SAIDA DE 12V A                                                   |   |
|                                                                  |   |
| MANUTENÇAU E SEGUKANÇA                                           |   |
| SUBSTITUIÇÃO DA LÂMPADA DE PROJECÇÃO                             |   |
| LIMPEZA DO PROJECTOR                                             |   |
| Limpeza da Lente                                                 |   |
| Limpeza da Caixa                                                 |   |
| UTILIZAR O BLOQUEIO FISICO                                       |   |
| Uso do Bloqueio Kensington <sup>®</sup>                          |   |
| Utilizar o bloqueio de cabo de segurança                         |   |

| SOLUÇÃO DE PROBLEMAS                                   |  |
|--------------------------------------------------------|--|
| PROBLEMAS E SOLUÇÕES MAIS COMUNS                       |  |
| SUGESTÕES PARA RESOLUÇÃO DE PROBLEMAS                  |  |
| LED DE MENSAGEM DE ERRO                                |  |
| PROBLEMAS COM A IMAGEM                                 |  |
| Problemas com a Lâmpada                                |  |
| PROBLEMAS COM O CONTROLO REMOTO                        |  |
| Reparar o Projector                                    |  |
| PERGUNTAS E RESPOSTAS SOBRE HDMI                       |  |
| ESPECIFICAÇÕES                                         |  |
| Especificações                                         |  |
| DISTÂNCIA E TAMANHO DE PROJECÇÃO                       |  |
| SÉRIE H5080 Distância de projecção e tabela de tamanho |  |
| SÉRIE H5080 TABELA DE MODO DE TEMPORIZAÇÃO             |  |
| DIMENSÕES DO PROJECTOR                                 |  |
| CONCORDÂNCIA COM REGULAMENTOS                          |  |
| Aviso FCC                                              |  |
| Canadá                                                 |  |
| Certificações de Segurança                             |  |
|                                                        |  |

## INICIAR

## Lista de Verificação da Embalagem

Retire o projector com cuidado de dentro de sua embalagem e verifique se os seguintes itens estão inclusos:

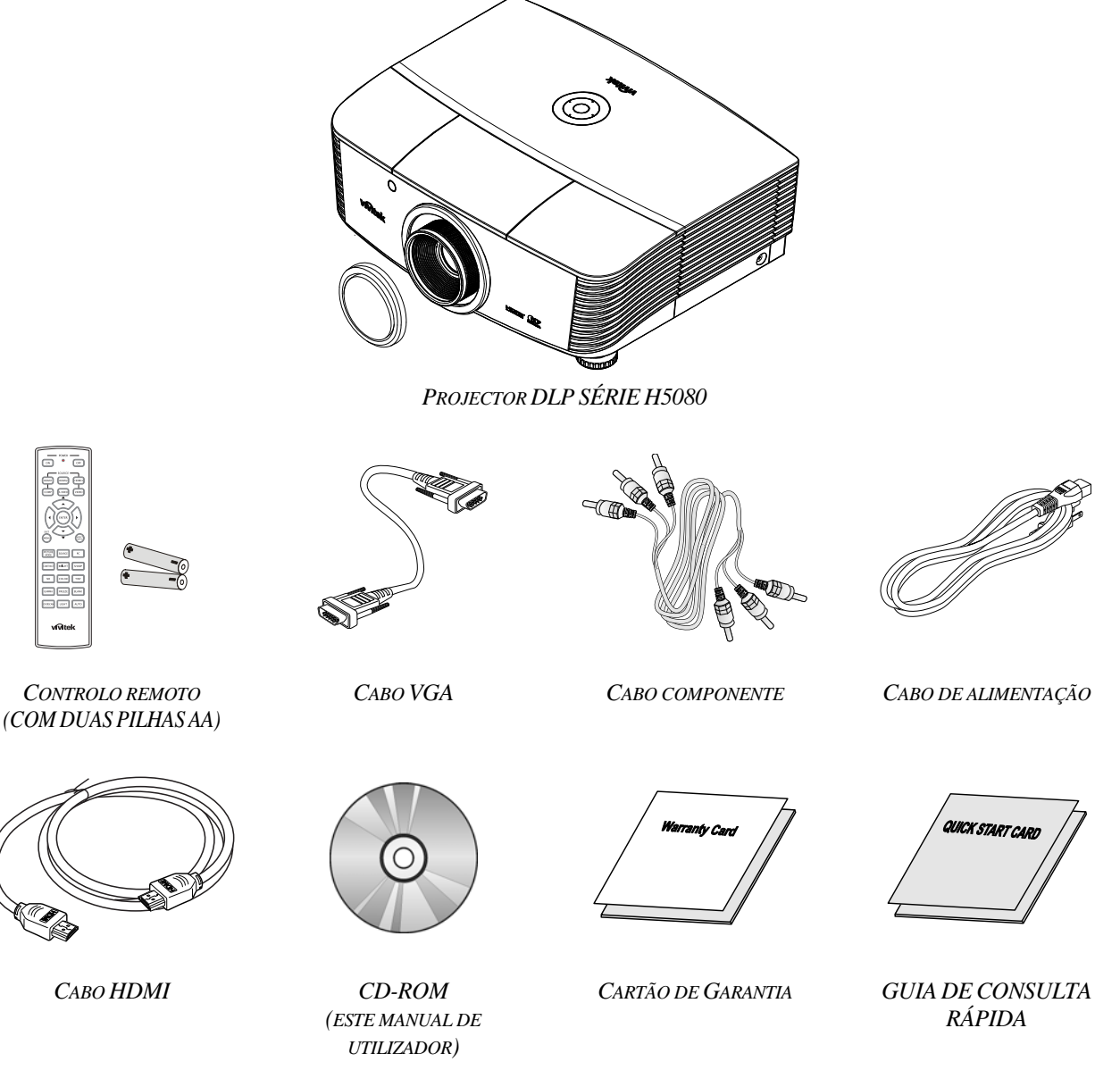

Entre em contacto com seu revendedor imediatamente se algum item estiver faltando, parecer danificado, ou se a unidade não estiver funcionando. Recomenda-se manter o material de embalagem original caso precise devolver o equipamento para o reparo sob garantia.

#### Cuidado:

Evite usar o projector em ambientes com poeira.

## Vistas das partes do projector

SÉRIE H5080 Vista direita-frontal

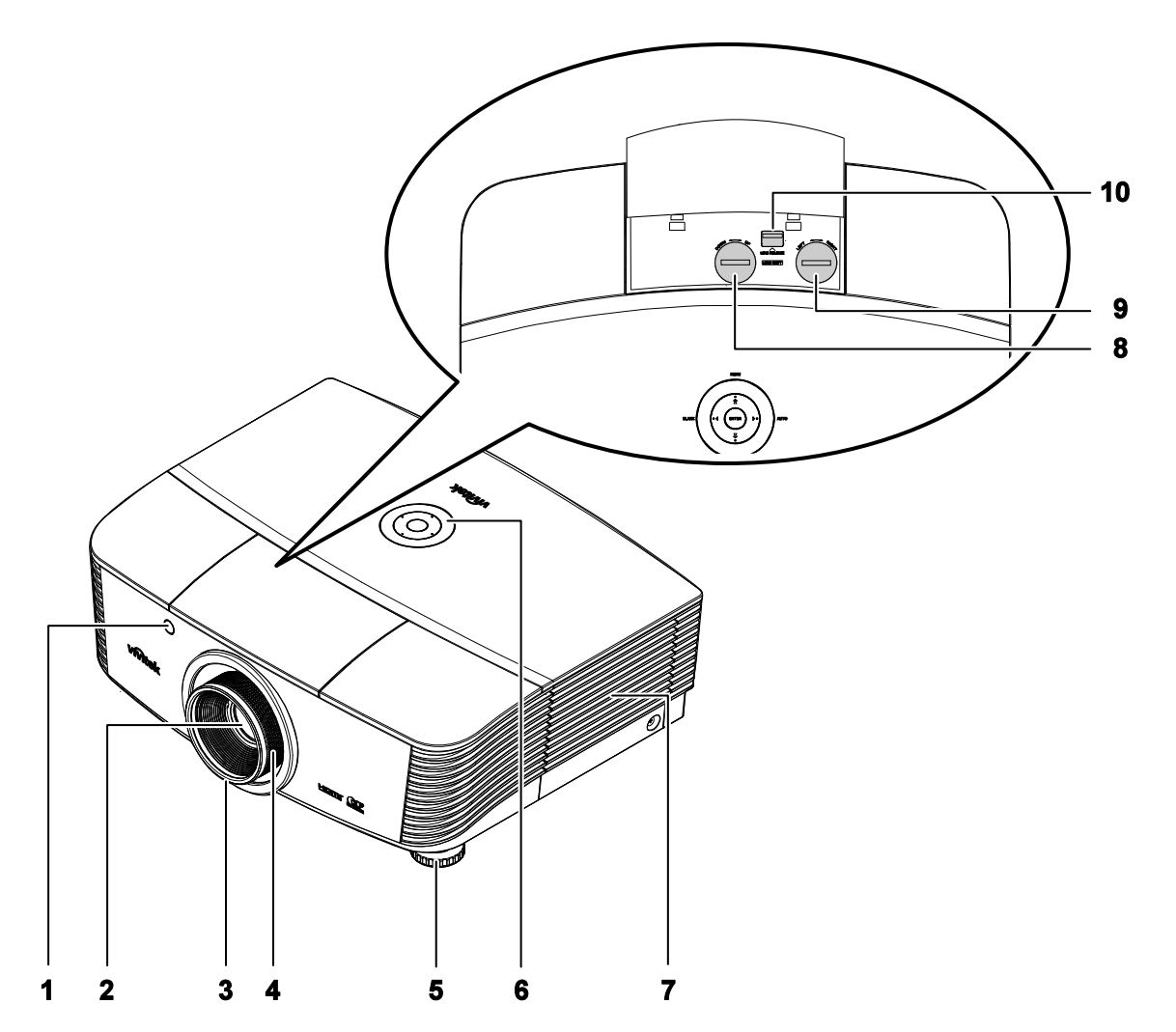

| ITEM | ETIQUETA                       | DESCRIÇÃO                                                    | CONSULTE A<br>PÁGINA: |  |
|------|--------------------------------|--------------------------------------------------------------|-----------------------|--|
| 1.   | Receptor IR                    | Receptor para sinal IV do controlo remoto                    | 8                     |  |
| 2.   | Lente                          | Lente de projecção                                           |                       |  |
| 3.   | Anel de foco                   | Focaliza a imagem projectada                                 | 18                    |  |
| 4.   | Anel de zoom                   | Aumenta a imagem projectada                                  | 10                    |  |
| 5.   | Alavanca de ajuste de altura   | Ajusta o nível do projector                                  | 17                    |  |
| 6.   | Teclas de função               | Consulte Parte superior—botões Exibição no ecrã (OSD) e LED. | 4                     |  |
| 7.   | Tampa da lâmpada               | Remove a tampa para substituir a lâmpada ou a roda de cores  | 35                    |  |
| 8.   | Deslocamento vertical da lente | Ajusta a posição vertical da imagem                          | 18                    |  |

## Projector DLP – Manual de Utilizador

| ITEM | ETIQUETA                         | Descrição                                                | CONSULTE A<br>PÁGINA: |
|------|----------------------------------|----------------------------------------------------------|-----------------------|
| 9.   | Deslocamento horizontal da lente | Ajusta a posição horizontal da imagem                    | 19                    |
| 10.  | Botão de libertação da lente     | Pressione o botão de libertação antes de remover a lente | 13                    |

*Importante:* As aberturas de ventilação no projector permitem uma boa circulação de ar que mantém a lâmpada do projector resfriada. Não obstrua qualquer abertura da ventilação.

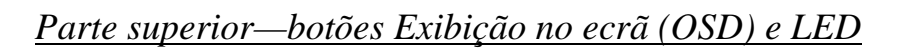

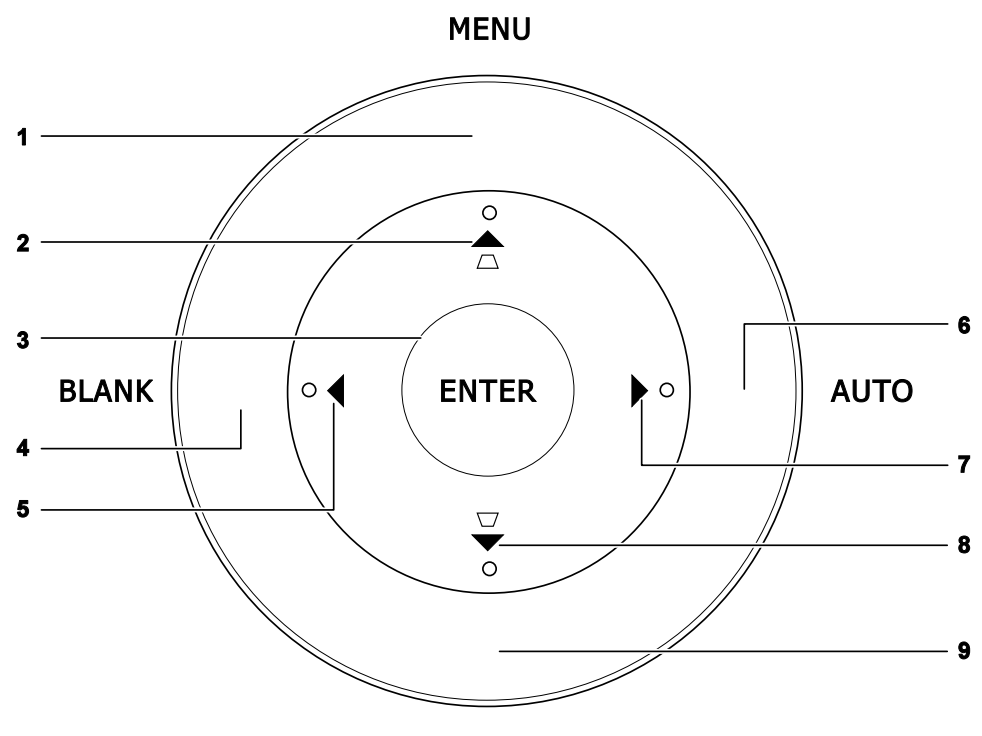

SOURCE

| Ітем | ETIQUETA                              | DESCRIÇÃO                                                                    | CONSULTE A<br>PÁGINA: |
|------|---------------------------------------|------------------------------------------------------------------------------|-----------------------|
| 1.   | MENU                                  | Abra e saia dos botões OSD                                                   |                       |
| 2.   | ▲ (Cursor acima) /<br>Reajuste+       | a) / Navega e altera as configurações no OSD<br>Menu rápido – Para Distorção |                       |
| 3.   | ENTER                                 | Entre ou confirme o item de menu OSD destacado                               |                       |
| 4.   | BLANK (Sem imagem)                    | Exibe um ecrã em branco e silencia o áudio                                   |                       |
| 5.   | <ul><li>◄ (Cursor esquerda)</li></ul> | Navega e altera as configurações no OSD                                      | 21                    |
| 6.   | AUTO                                  | Optimiza o tamanho, posição e resolução da imagem                            |                       |
| 7.   | ► (Cursor direita)                    | Navega e altera as configurações no OSD                                      | 21                    |
| 8.   | ▼ (Cursor abaixo) /<br>Reajuste-      | Navega e altera as configurações no OSD<br>Menu rápido – Para Distorção      | 21                    |
| 9.   | SOURCE (Fonte)                        | Entre no menu Fonte                                                          | 12                    |

## Visão de Trás

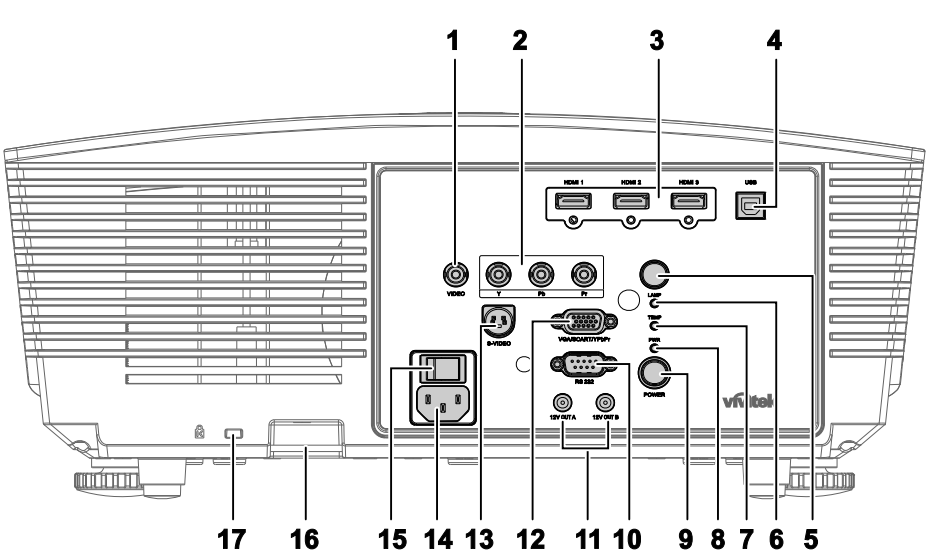

| ITEM                 | ETIQUETA           |                                                                                                    | CONSULTE A<br>PÁGINA:                                                                                                    |    |
|----------------------|--------------------|----------------------------------------------------------------------------------------------------|----------------------------------------------------------------------------------------------------|----|
| 1.                   | VIDEO              | Liga o cabo co                                                                                                    | omposto a partir de um dispositivo de vídeo                                                                                                    |    |
| 2.                   | YPbPr              | Liga um dispo                                                                                                    | ositivo com vídeo componente                                                                                                    | 10 |
| 3.                   | HDMI 1/ 2/ 3       | Liga o cabo H                                                                                                    | DMI a partir de um dispositivo HDMI                                                                                                    | 12 |
| 4.                   | USB                | Liga o cabo U                                                                                                    | SB a partir de um computador                                                                                                    |    |
| 5.                   | Receptor IV        | Recebe sinal of                                                                                                    | de IV a partir do controlo remoto                                                                                                    | 8  |
|                      |                    | Vermelho                                                                                                    | Código de erro                                                                                                    |    |
| 6. LED DA<br>LÂMPADA |                    | Intermitente A lâmpada não está pronta (a<br>aquecer/desligar/arrefecer)<br>(ver Mensagens de erro LED na página 40) |                                                                                                    |    |
| 7.                   | LED TEMP           | Vermelho Código de erro                                                                                              |                                                                                                    | 40 |
|                      |                    | Laranja                                                                                                    | Em espera                                                                                                    |    |
| 8.                   | LED PWR            | Verde                                                                                                    | Em funcionamento normal                                                                                                    |    |
|                      |                    | Intermitente                                                                                                    | A ligar/ arrefecer                                                                                                    |    |
| 9.                   | POWER<br>(ENERGIA) | Liga ou deslig<br>deve ser ligad<br>Prima para co                                                                    | 15                                                                                                    |    |
| 10.                  | RS-232C            | Liga um cabo                                                                                                    | 12                                                                                                    |    |
| 11.                  | SAÍDA A/B 12V      | Quando ligado<br>exibido autom<br>ser exibido qu<br>abaixo).                                                         | o ao ecrã através de um cabo, o ecrã será<br>naticamente ao ligar o projector. O ecrã deixa de<br>nando o projector é desligado (consulte as notas | 33 |

#### Nota:

• Para utilizar esta funcionalidade, deverá activar a função Alimentação do Ecrã no menu OSD.

- Os controladores do ecrã são fornecidos e suportados pelos fabricantes do ecrã.
- Não utilize esta ficha para qualquer outro objectivo além do previsto.

## Projector DLP — Manual de Utilizador

| ITEM | LABEL                          | DESCRIPTION                                                         | SEE PAGE: |
|------|--------------------------------|---------------------------------------------------------------------|-----------|
| 12.  | VGA/ SCART/ YPbPr              | Liga o cabo RGB a partir de um computador.                          | 10        |
| 13.  | S-VIDEO                        | Liga o cabo S-VIDEO a partir de um dispositivo de<br>vídeo          | 12        |
| 14.  | AC IN                          | Liga o cabo de Alimentação                                          | 13        |
| 15.  | Botão de energia               | Liga/desliga o projector                                            | 15        |
| 16.  | Bloqueio de cabo de segurança  | Ajuda a proteger o projector H5080 contra utilização não autorizada | 38        |
| 17.  | Bloqueio do tipo<br>Kensington | Para fixar a um objecto com o sistema de bloqueio<br>Kensington®    | 38        |

Visão da parte inferior

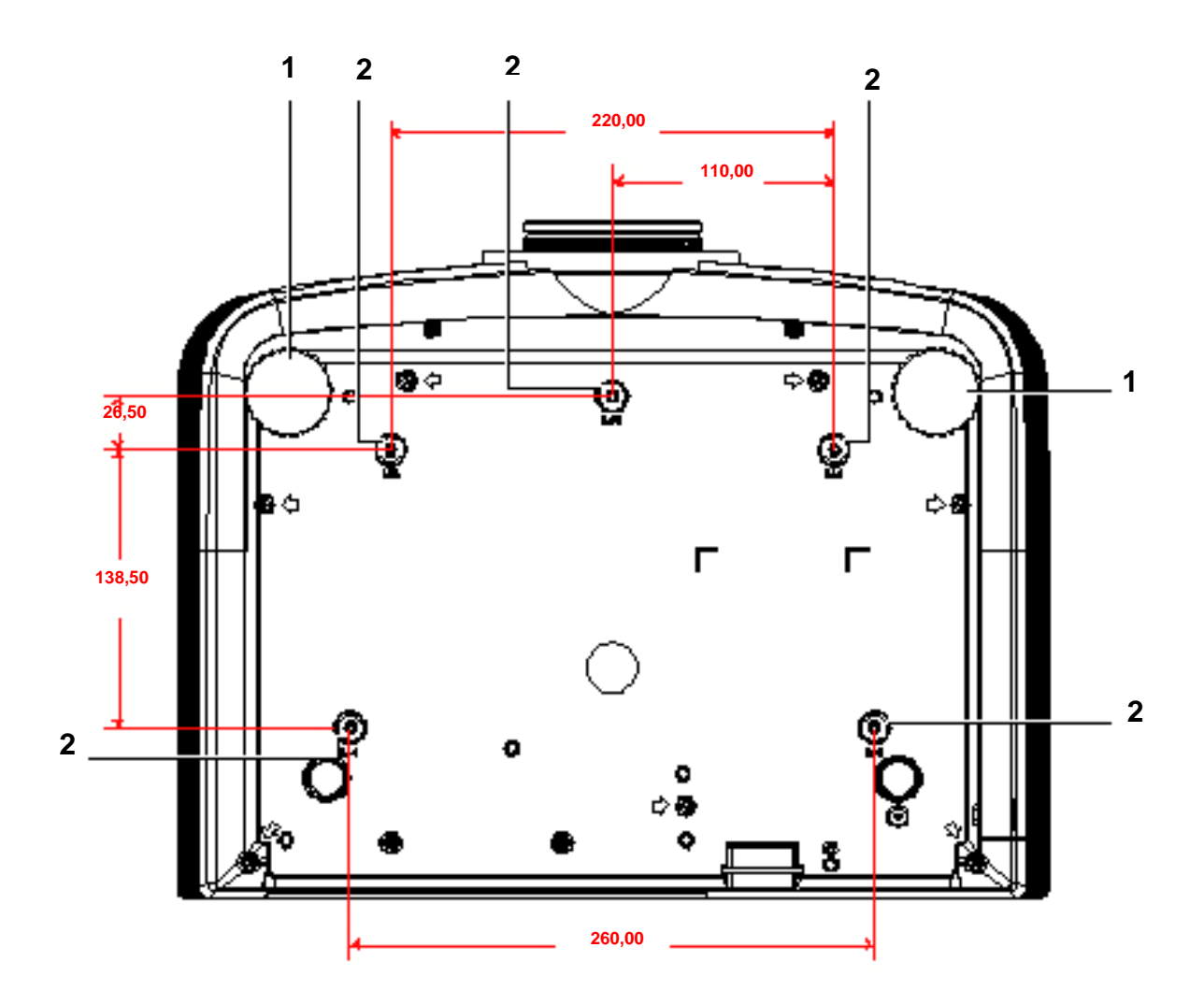

| ITEM | ETIQUETA                               | Descrição                                                                              | CONSULTE A<br>PÁGINA: |
|------|----------------------------------------|----------------------------------------------------------------------------------------|-----------------------|
| 1.   | Dispositivo de ajuste de<br>inclinação | Gire a alavanca do ajustador para ajustar a posição do<br>ângulo                       | 17                    |
| 2.   | Orifícios de suporte no tecto          | Contacte o representante para obter informações sobre a montagem do projector no tecto |                       |

#### Nota:

Quando proceder à instalação, assegure-se de que utiliza apenas montagens de tecto indicadas pela UL.

Para fazer as instalações no tecto use o hardware de montagem e os parafusos M4 aprovados, sendo que a profundidade máxima do parafuso é de 6 mm (0,23").

Aconstrução da montagem do tecto deve ter a forma e resistência adequadas. A capacidade de carga da montado no tecto deve exceder o peso do equipamento instalado e como precaução adicional ser capaz de segurar três vezes o peso do equipamento (não menos do que 5,15 kg) num período de 60 segundos.

## Partes do controlo Remoto

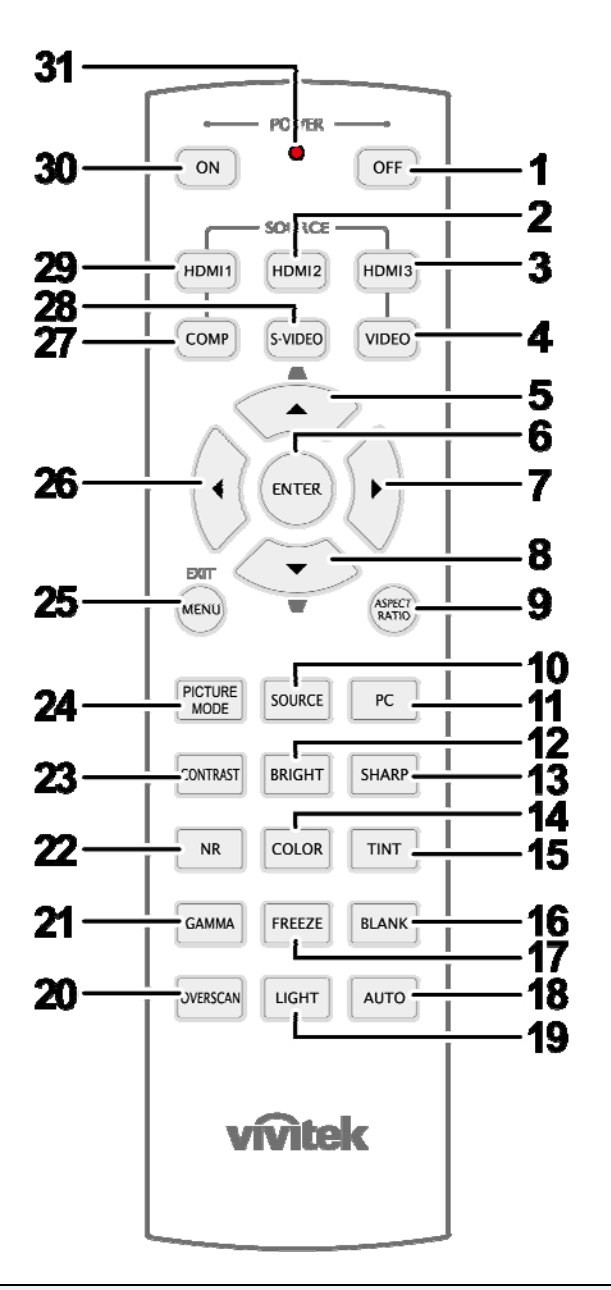

#### Importante:

**1.** Evite usar o projector com iluminação fluorescente brilhante ligada. Certas luzes fluorescentes de alta frequência podem interromper a operação do controlo remoto.

**2.** Certifique-se de não obstruir o caminho entre o controlo remoto e o projector. Se o caminho entre o controlo remoto e o projector for obstruído, pode devolve o sinal de certas superfícies reflectoras, tal como o ecrã da unidade.

**3.** Os botões e teclas no projector têm a mesma função dos botões correspondentes no controlo remoto. O manual de utilizador descreve as funções baseadas no controlo remoto.

| ITEM | ETIQUETA                          | DESCRIÇÃO                                                                                                    | CONSULTE A<br>PÁGINA: |  |  |
|------|-----------------------------------|----------------------------------------------------------------------------------------------------|-----------------------|--|--|
| 1.   | Power OFF (Desligar)              | Desliga o projector                                                                                                    | 13                    |  |  |
| 2.   | HDMI 2                            | Exibe a selecção da fonte HDMI 2                                                                                                    |                       |  |  |
| 3.   | HDMI 3                            | Exibe a selecção de fonte HDMI 3                                                                                                    |                       |  |  |
| 4.   | VIDEO (VÍDEO)                     | Exibe a selecção da fonte Vídeo                                                                                                    |                       |  |  |
| 5.   | Cursor para cima /<br>+ Distorção | Navega e altera as definições no Menu Rápido OSD – para a Distorção                                                                                                    |                       |  |  |
| 6.   | ENTER                             | Entra e confirma as definições no menu OSD                                                                                                    | 21                    |  |  |
| 7.   | Cursor para a Direita             | Navaga a altera as definições no manu OSD                                                                                                    |                       |  |  |
| 8.   | Cursor para Baixo                 | Navega e anera as definições no menu OSD                                                                                                    |                       |  |  |
| 9.   | ASPECT RATIO<br>(PROPORÇÃO)       | Exibe as selecções de PROPORÇÃO                                                                                                    |                       |  |  |
| 10.  | SOURCE (FONTE)                    | Detecta o dispositivo de entrada                                                                                                    |                       |  |  |
| 11.  | PC                                | Exibe a selecção da fonte PC                                                                                                    |                       |  |  |
| 12.  | BRIGHT (BRILHO)                   | Exibe a barra de ajuste de brilho                                                                                                    |                       |  |  |
| 13.  | SHARP (NITIDEZ)                   | Exibe a barra de ajuste de nitidez                                                                                                    |                       |  |  |
| 14.  | COLOR (COR)                       | Exibe a barra de ajuste de cor                                                                                                    |                       |  |  |
| 15.  | TINT (MATIZ DE COR)               | Exibe a barra de ajuste de matiz de cor                                                                                                    |                       |  |  |
| 16.  | BLANK (VAZIO)                     | Faz com que o ecrã fique vazio                                                                                                    |                       |  |  |
| 17.  | FREEZE (CONGELAR)                 | Congela/descongela a imagem no ecrã                                                                                                    |                       |  |  |
| 18.  | AUTO                              | Ajuste automático para a frequência, fase e posição                                                                                                    |                       |  |  |
| 19.  | LIGHT (LUZ)                       | Liga ou desliga a luz de fundo do controlo remoto durante cerca de 10 segundos. Premindo qualquer outra tecla enquanto a luz de fundo está ligada fará com que a luz se mantenha ligada durante mais 10 segundos. |                       |  |  |
| 20.  | OVERSCAN                          | Exibe a selecção Overscan                                                                                                    |                       |  |  |
| 21.  | GAMA                              | Exibe a selecção Gama                                                                                                    |                       |  |  |
| 22.  | RR                                | Exibe a selecção de Redução de Ruído                                                                                                    |                       |  |  |
| 23.  | CONTRAST (CONTRASTE)              | Exibe a barra de ajuste de contraste                                                                                                    |                       |  |  |
| 24.  | PICTURE MODE (MODO<br>DE IMAGEM)  | Altera o Modo de Exibição                                                                                                    |                       |  |  |
| 25.  | MENU/EXIT (MENU/SAIR)             | ) Abre e sai do menu OSD                                                                                                    |                       |  |  |
| 26.  | Cursor para a Esquerda            | Navega e altera as definições no menu OSD                                                                                                    |                       |  |  |
| 27.  | COMP                              | Exibe a selecção da fonte Componente                                                                                                    |                       |  |  |
| 28.  | S-VIDEO                           | Exibe a selecção da fonte S-VIDEO                                                                                                    |                       |  |  |
| 29.  | HDMI 1                            | Exibe a selecção da fonte HDMI 1                                                                                                    |                       |  |  |
| 30.  | Power ON (Ligar)                  | Liga o projector 13                                                                                                    |                       |  |  |
| 31.  | Transmissor IV                    | Transmite sinais para o projector                                                                                                    |                       |  |  |

## Alcance de Operação do Controlo Remoto

O controlo remoto usa uma transmissão infravermelha para controlar o projector. Não é necessário apontar directamente o controlo remoto na direcção do projector. Dado que não segura o remoto perpendicular em ambos os lados ou na parte de trás do projecto, o aparelho funcionará bem dentro de um raio de aproximadamente 7 metros e 15º acima ou abaixo do nível do projector. Se o projector não responde ao controlo remoto, se aproxime um pouco mais.

## Botões do Projector e do Controlo Remoto

O projector pode ser operado usando-se o controlo remoto ou os botões na parte de cima do projector. Todas as operações podem ser feitas com o uso do controlo remoto; entretanto os botões do projector têm uso limitado.

# **CONFIGURAÇÃO E OPERAÇÃO**

## Instalação das Baterias no Controlo Remoto

1. Remova a tampa do compartimento da bateria deslizando-a na direcção da seta.

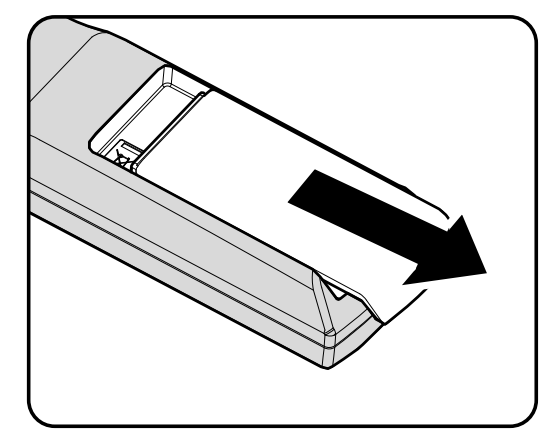

2. Insira a bateria com o lado positivo voltado para cima.

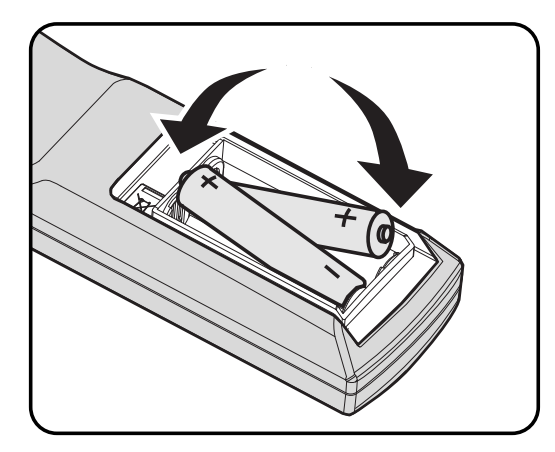

**3.** Recoloque a tampa.

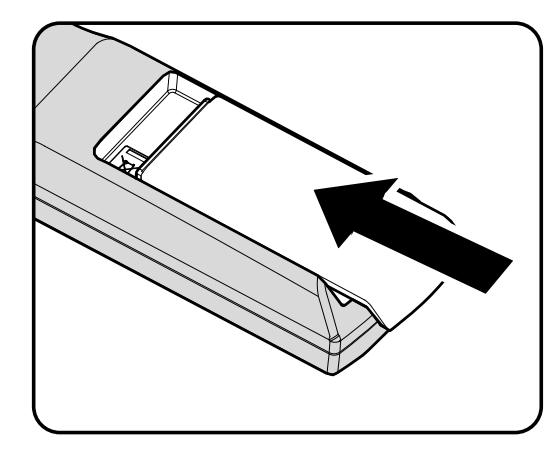

#### Cuidado:

- 1. Utilize apenas pilhas AA (recomenda-se usar as baterias alcalinas).
- 2. Elimine as baterias usadas de acordo com os regulamentos de mandatos locais.
- 3. Retire as baterias quando não for usar o projector por longos períodos.

## Conexão de Dispositivos de Entrada

Um PC ou computador portátil bem como qualquer dispositivo de vídeo pode ser ligado a esse projector e ao mesmo tempo. Os dispositivos de vídeo incluem os reprodutores DVD, VCD e VHS, bem como as camcorders de filme e câmeras paradas digitais. Verifique o manual do utilizador do dispositivo a ser ligado para confirmar se ele possui o conector de saída apropriado.

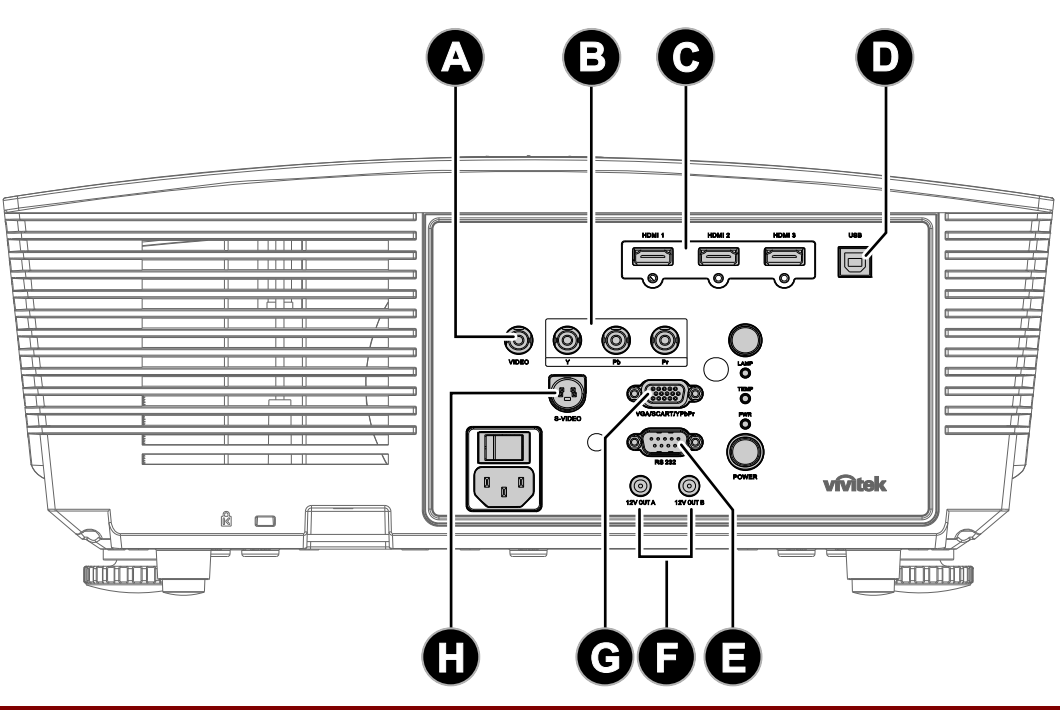

| ITEM | ETIQUETA          | DESCRIÇÃO                                                                                                    |  |
|------|-------------------|----------------------------------------------------------------------------------------------------|--|
| A    | ENTRADA DE VÍDEO  | Liga o cabo composto a partir de um dispositivo de vídeo                                                                                                    |  |
| B    | YPbPr             | Liga um dispositivo com vídeo componente                                                                                                    |  |
| Θ    | HDMI 1/ 2/ 3      | Liga o cabo HDMI a partir de um dispositivo HDMI                                                                                                    |  |
| D    | USB               | Liga o cabo USB a partir de um computador                                                                                                    |  |
| 8    | RS-232C           | Liga um cabo de porta de série RS-232 para controlo remoto                                                                                                    |  |
| 6    | SAÍDA A/B 12V     | Quando ligado ao ecrã através de um cabo, o ecrã será exibido<br>automaticamente ao ligar o projector. O ecrã deixa de ser exibido quando o<br>projector é desligado. |  |
| C    | VGA/ SCART/ YPbPr | Liga o cabo RGB a partir de um computador.                                                                                                    |  |
| 0    | S-VIDEO           | Liga o cabo S-VIDEO a partir de um dispositivo de vídeo                                                                                                    |  |

Aviso:

Como precaução de segurança, desligue toda a energia do projector e dispositivos de ligação antes de fazer as ligações.

## Instalar ou remover a lente óptica

#### Atenção:

- Não agite nem exerça pressão excessiva no projector ou nos componentes da lente, pois os mesmos contêm peças de precisão.
- Antes de remover ou instalar a lente, desligue o projector, aguarde até que as ventoinhas de arrefecimento parem e desligue o interruptor principal de energia.
- Não toque na superfície da lente durante ao remover ou instalar a mesma.
- Mantenha a superfície da lente livre de impressões digitais, pó ou óleo.
- Não arranhe a superfície da lente.
- Trabalhe numa superfície nivelada coberta com um pano macio para evitar arranhões.
- Se remover e guardar a lente, coloque a tampa da lente no projector para evitar a entrada de pó e sujidade.

### Remover a lente do projector

- **1.** Puxe e desencaixe a tampa superior para a abrir, como ilustrado.
- 2. Coloque o botão de LIBERTAÇÃO DA LENTE na posição de desbloqueio.

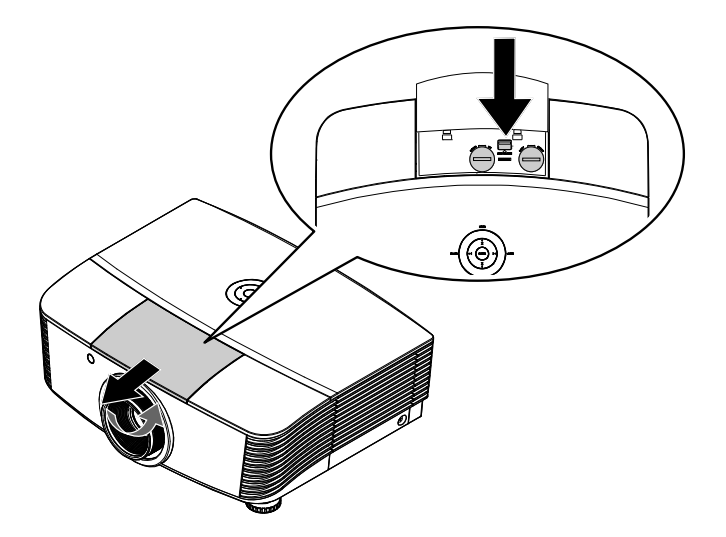

- **3.** Segure na lente.
- Rode a lente no sentido inverso ao dos ponteiros do relógio. A lente irá soltar-se.
- 5. Retire a lente cuidadosamente.

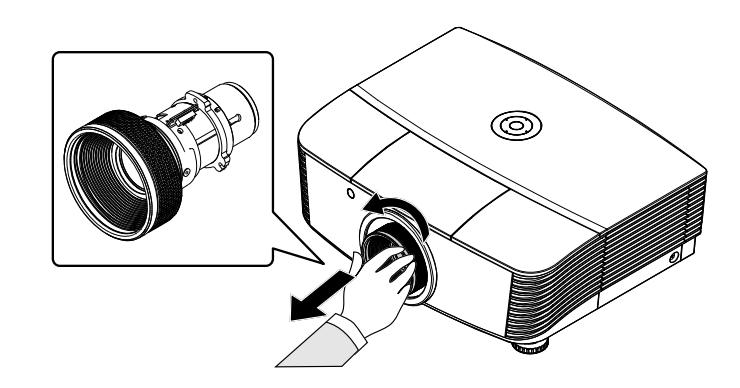

## Instalar a nova lente

1. Alinhe os encaixes e posicione correctamente o contacto eléctrico, como indicado na imagem.

#### Nota:

O pino de IRIS deverá ser colocado na direcção indicado na imagem.

2. Rode a lente no sentido dos ponteiros do relógio até sentir um clique.

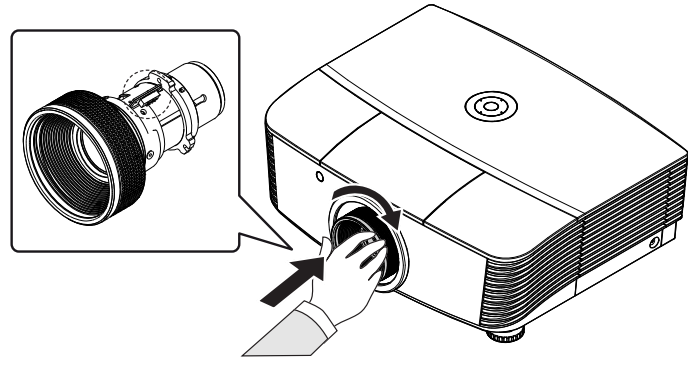

## Iniciar e Fechar o Projector

## Iniciar o projector

- **1.** Remova a tampa da lente.
- 2. Ligue o cabo de alimentação e o cabo de sinal. Quando estiver ligado, o led de energia ficará vermelho.
- Ligue a lâmpada premindo o botão
   ""over" na parte traseira do projector ou
   ""over" no controlo remoto.
   O LED PWR (Energia) ficará verde intermitente.

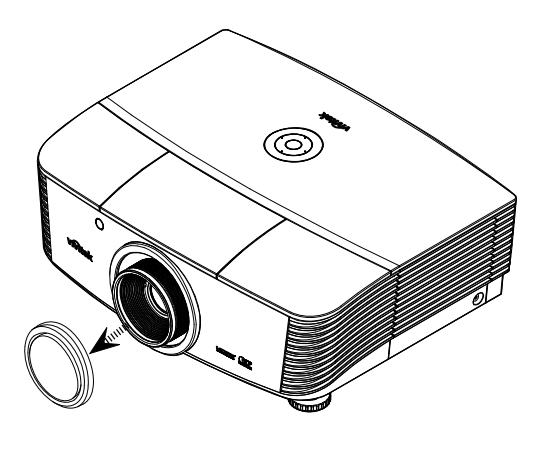

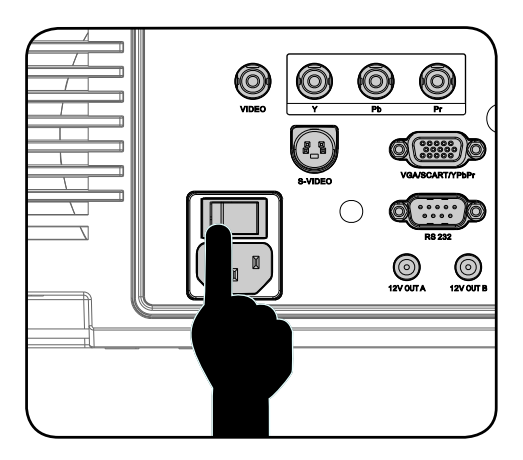

**4.** O ecrã de arranque é exibido aproximadamente durante 30 segundos. Na primeira vez que utilizar o projector, pode seleccionar o seu idioma preferido a partir do menu rápido após apresentação do ecrã de arranque.

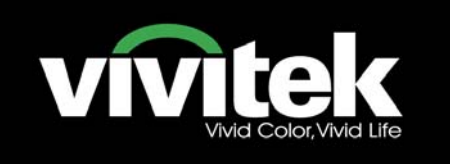

5. Ligue a fonte de sinal que deseja exibir no ecrã (computador, portátil, leitor de vídeo, etc.). O projector irá detector a fonte automaticamente e irá exibi-la no ecrã. Caso contrário, prima o botão de menu para aceder a "DEFIN. SISTEMA >> Básica".

#### Nota:

Se ligar em simultâneo várias fontes de sinal, prima o botão "Source"(Fonte) no controlo remoto para alternar entre as várias fontes de sinal.

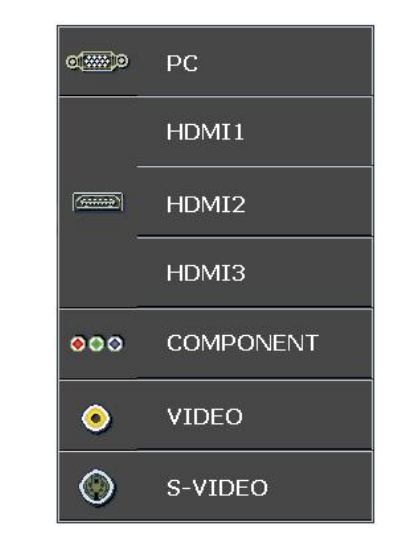

- PC: RGB / SCART Analógico
- HDMI 1/2/3: Interface Multimédia de Alta Definição
- COMPONENT: Entrada de DVD YCbCr / YPbPr, ou entrada HDTV YPbPr
- VIDEO: Vídeo composto tradicional
- S-VIDEO: Super vídeo (Y/C separado)

#### Nota:

Comece por ligar primeiro o projector e só depois seleccione as fontes de sinal. Na primeira vez que ligar o projector: Seleccione o tipo de lente que tem instalada.

### Desligar o projector

1. Prima duas vezes o botão "OFF" no

controlo remoto ou o botão "O" na

parte traseira do projector, com um segundo de intervalo para desligar o projector. Ao premir o botão a primeira vez, o ecrã exibirá a seguinte mensagem.

Prima o botão novamente para confirmar o encerramento. Se o botão não for premido, a mensagem irá desaparecer dentro de 5 segundos.

| DESLIGAR                            |  |
|-------------------------------------|--|
|                                     |  |
|                                     |  |
| Prima botão 🚺 de novo para          |  |
| desligar.                           |  |
|                                     |  |
| Prima qualquer botão para cancelar. |  |

na

2. As ventoinhas de arrefecimento continuarão a funcionar durante cerca de 60 segundos para executar o ciclo de arrefecimento e o LED PWR (Energia) ficará laranja.

Quando a luz estiver fixa em laranja, significa que o projector entrou em modo de espera. Se desejar ligar novamente o projector, deverá esperar que o projector termine o ciclo de

arrefecimento e entre no modo de espera. Em modo de espera, poderá premir o botão

parte traseira do projector ou "<sup>ON</sup>" no controlo remoto para reiniciar o projector.

- **3.** Desligue o cabo de alimentação da tomada eléctrica e do projector.
- **4** Não ligue o projector imediatamente após o processo de encerramento.

## Ajuste do Nível do Projector

Tome nota dos seguintes itens quando fizer a instalação do projector:

- A mesa ou superfície do projector deverá ser nivelada e resistente.
- Posicione o projector de modo que fique sempre perpendicular ao ecrã.
- Remova o suporte no pé regulador traseiro antes de ajustar o ângulo de projecção.
- Verifique se os cabos estão em local seguro, caso contrário alguém pode cair em cima.
- 1. Para elevar o nível do projector, rode os pés de ajuste no sentido dos ponteiros do relógio.

2. Para baixar o nível do projector, levante o projector e rode os pés de ajuste no sentido inverso ao dos ponteiros do relógio.

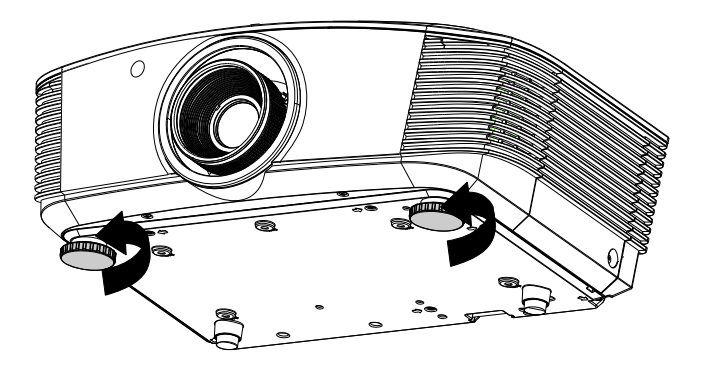

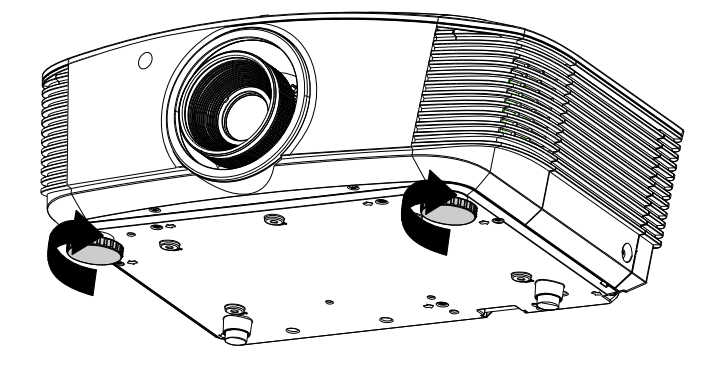

## Ajustar a posição da imagem projectada utilizando a função Shift

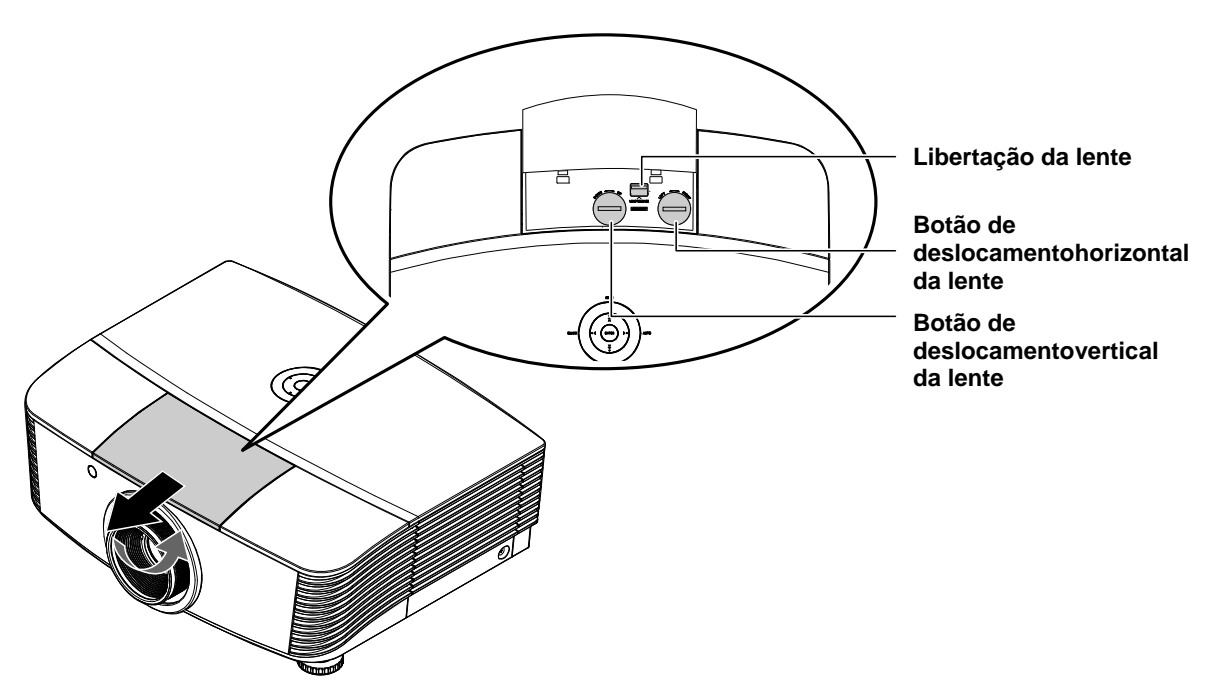

A função Shift possibilita o deslocamento da lente que pode ser utilizada para ajustar a posição da imagem projectada na horizontal ou na vertical dentro do intervalo indicado abaixo.

Shift é um sistema exclusivo que possibilita o deslocamento da lente mantendo uma maior relação de contraste ANSI do que os sistemas de deslocamento tradicionais.

#### Ajustar a posição vertical da imagem

A altura vertical da imagem pode ser ajustada entre 120% e -40% de metade da altura da imagem. Note que o ajuste máximo da altura vertical da imagem pode ser limitado pela posição horizontal da imagem. Por exemplo, não é possível atingir a altura máxima da posição vertical da imagem indicada acima se a posição horizontal da imagem estiver no máximo. Consulte abaixo o diagrama de Intervalos Shift para clarificação adicional.

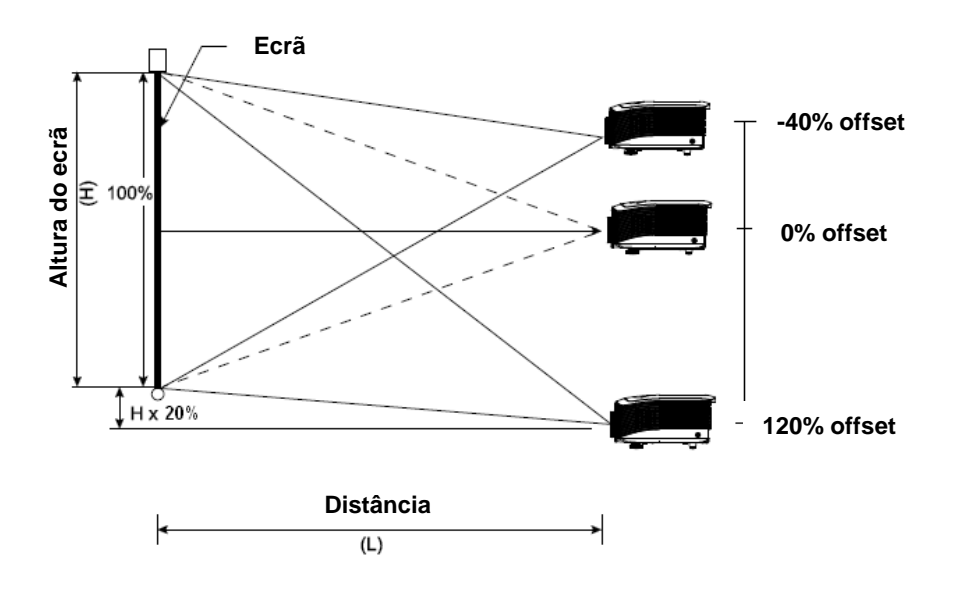

## Ajustar a posição horizontal da imagem

Com a lente na posição central, a posição horizontal da imagem pode ser ajustada para a esquerda ou para a direita até ao máximo de 10% de metade da largura da imagem. Note que o ajuste máximo da largura horizontal da imagem pode ser limitado pela posição vertical da imagem. Por exemplo, não é possível atingir o máximo da posição horizontal da imagem se a posição vertical da imagem estiver no máximo. Consulte abaixo o diagrama de Intervalos Shift para clarificação adicional.

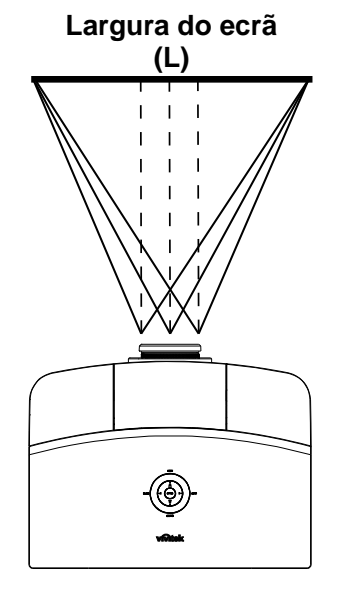

Lado esquerdo (L/2) x 10% (L/2) x 10%

Diagrama de Intervalos Shift

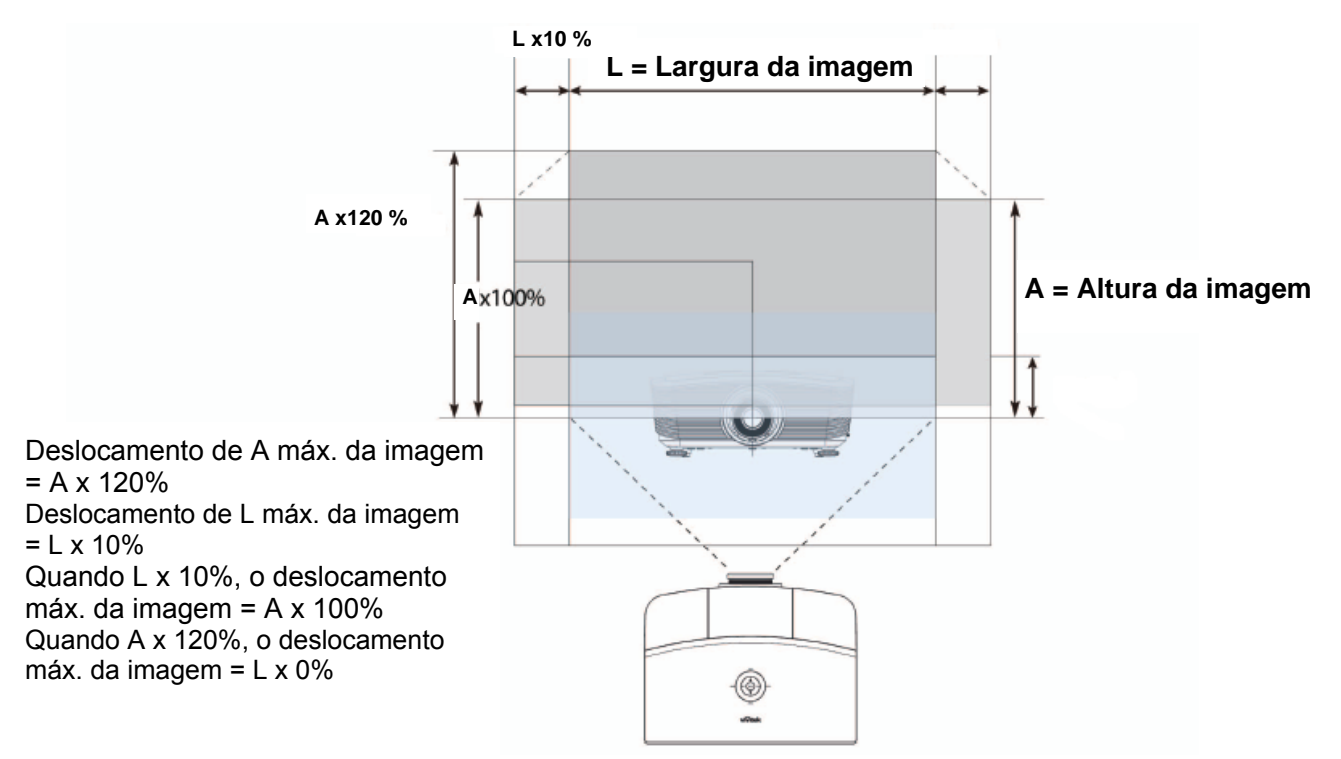

## Ajustar o anel de zoom, a focagem e a distorção

- 1. Use Imagem-zoom Use o controlo Imagem-zoom 0 (somente no projector) para dimensionar a imagem projectada e o tamanho do ecrã. 2. Use Imagem-focagem Use o controlo Imagem-0 focagem (somente no projector) para focalizar a imagem projectada. 3. Use os botões HDMI2 HDMI3 I MENU DISTORÇÃO (em seu VIDEO projector ou no controlo remoto) para corrigir a Â imagem-trapezóide (mais larga na parte superior ou ENTER AUTO BLANK inferior) efeito. PICTURE SOURCE PC CONTRAST BRIGHT SHARP NR COLOR TINT SOURCE GAMMA FREEZE BLANK Controlo remoto e painel OSD
- **4.** O controlo de distorção aparece no ecrã.

▲ Distorção 0 -

# CONFIGURAÇÕES DE MENU DE EXIBIÇÃO NO ECRÃ (OSD)

## Controlos do Menu OSD

O projector tem um OSD que permite fazer ajustes de imagens e alterar diversas configurações.

## Navegando pelo OSD

Pode usar os botões do cursor do controlo remoto ou aqueles na parte do projector para navegar e fazer as alterações no OSD. A ilustração seguinte mostra os botões correspondentes do projector.

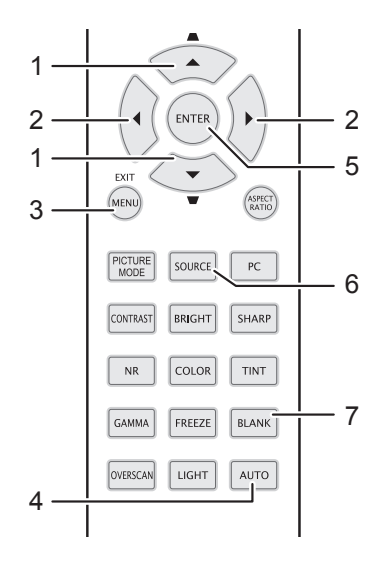

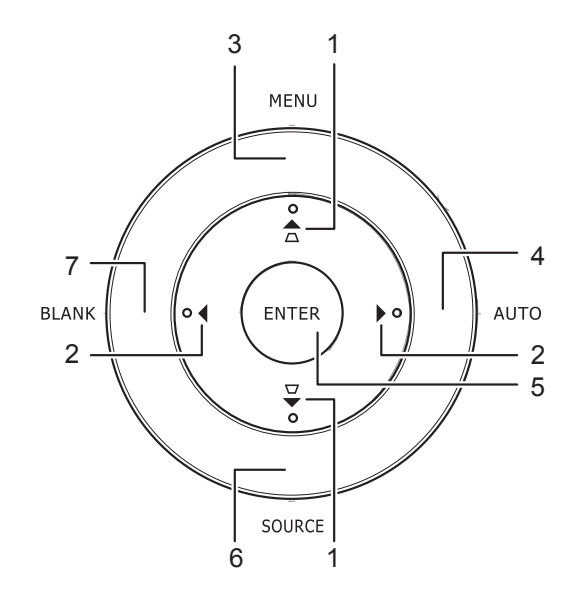

- 1. Para abrir o OSD, prima o botão MENU.
- Existem seis menus. Prima o botão cursor ◀► para mover-se através dos menus.
- 3. Prima o botão cursor ▲ ▼ para moverse acima ou abaixo num menu.
- Prima ◄► para alterar os valores das das configurações.
- 5. Prima **MENU** para fechar o OSD ou saia de um submenu.

| >         |               |             | <u></u>   | Ð  | 3 |              |
|-----------|---------------|-------------|-----------|----|---|--------------|
| IMAG      | GEM >> E      | Básica      |           |    |   |              |
|           | Modo de exib  | ição        |           |    |   | Utilizador 1 |
|           | Modo Utilizad | lor         |           |    |   | Normal       |
| ×         | Brilho        |             |           | 50 | - |              |
|           | Contraste     |             |           | 0  |   | •            |
|           | Saturação da  | cor         |           | 0  |   | -            |
| ۲         | Matiz de cor  |             |           |    |   | -            |
| <b>PP</b> | Nitidez       |             |           | 50 |   |              |
| 2         | Guardar defi  | nições      |           |    |   |              |
|           | Restaurar De  | efinições d | de Imagem |    |   |              |
|           |               |             |           |    |   |              |
|           |               |             |           |    |   |              |
|           |               |             |           |    |   |              |

#### Nota:

Dependendo da fonte de vídeo nem todos os itens no OSD estão disponíveis. Por exemplo, o item **Ajuste de detalhes do PC** na IMAGEM >> O menu básico apenas poderá ser modificado quando o projector estiver ligado a um PC. Itens que não estejam disponíveis não podem ser acessados e se encontram bloqueados.

## Definição do Idioma OSD

Defina o idioma OSD de sua preferência antes de prosseguir.

1. Prima o botão MENU. Prima o botão de cursor ◀► para navegar para o menu DEFIN. SISTEMA >> Básica.

| DEF      | IN. SISTEMA >> Básica |            |
|----------|-----------------------|------------|
| 命        | Idioma                | Português  |
| *        | Logótipo Splash       | VIVITEK    |
|          | Projeção              | Proj. mesa |
| ۷        | Tempo sem imagem      | Desactivar |
| Ö        | Auto Power Off        | 20 min     |
| Źo       | Minutos inact         | 30 min     |
|          | Cor de Fundo          | Lilás      |
|          | Definições de Menu    |            |
| <b>I</b> | Fonte                 |            |
|          |                       |            |
|          |                       |            |
|          |                       |            |

- 2. Prima o botão cursor ▲ ▼ até que Idioma seja destacada.
- 3. Prima o botão de cursor **◄** até seleccionar o idioma que deseja.
- 4. Prima o botão **MENU** para fechar o menu OSD.

## Vista do Menu OSD

Use as seguintes ilustrações para encontrar rapidamente uma configuração ou determinar a faixa de uma.

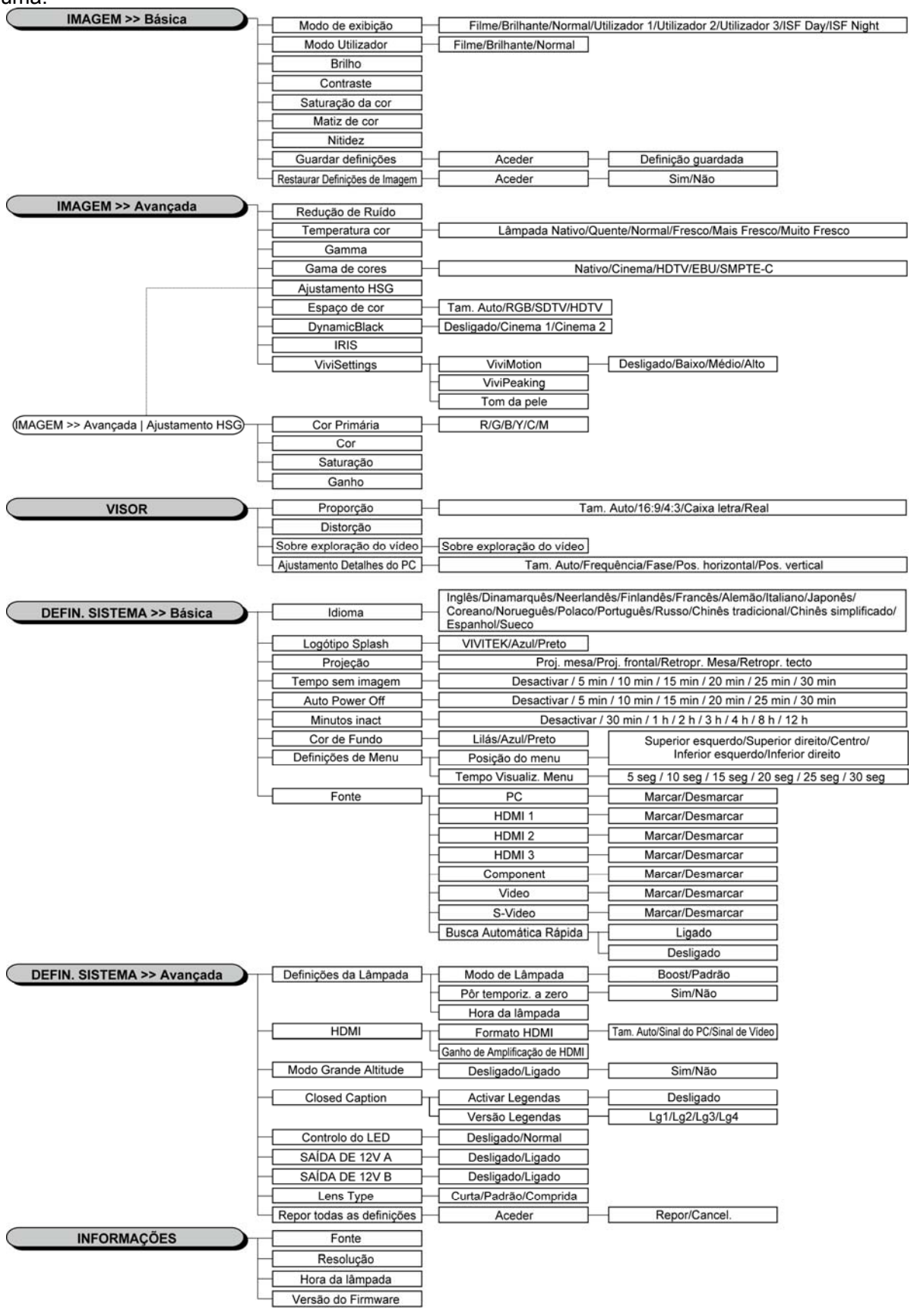

### IMAGEM >> Menu básica

Prima o botão **MENU** para abrir o menu **OSD**. Prima o botão de cursor **◄** para aceder ao menu **IMAGEM >> Básica**. Prima o botão de cursor **▲ ▼** para se deslocar para cima e para baixo no menu **IMAGEM >> Básica**. Prima **◀** para alterar os valores das definições.

#### Nota:

A personalização do menu IMAGEM >> Básica está disponível apenas no modo Utilizador 1/2/3.

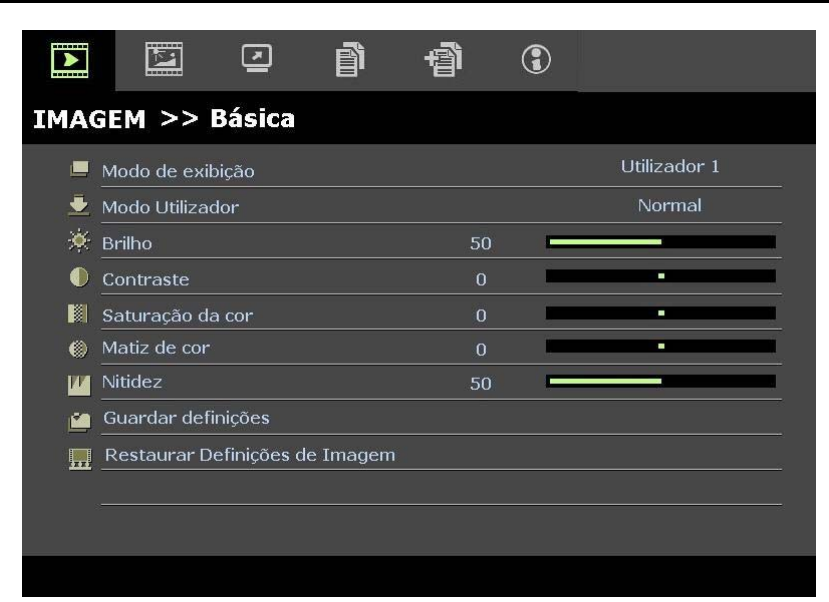

| Item                                                                                                    | DESCRIÇÃO                                                                                                    |  |  |  |
|----------------------------------------------------------------------------------------------------|----------------------------------------------------------------------------------------------------|--|--|--|
| Modo de exibição                                                                                                    | Prima os botões de cursor ◀▶ para definir o Modo de Exibição.<br>(Opções: Filme/ Brilho/ Normal/ Utilizador 1/ Utilizador 2/ Utilizador 3)<br>Notas: ISF Day/ISF Night está disponível quando o Modo ISF está activado.           |  |  |  |
| Modo Utilizador                                                                                                    | Prima os botões de cursor ◀▶ para definir o Modo de Utilizador.<br>(Opções: Filme/ Brilho / Normal)                                                                                                    |  |  |  |
| Brilho                                                                                                    | Prima os botões de cursor ◀► para ajustar o brilho do ecrã.                                                                                                    |  |  |  |
| Contraste                                                                                                    | Prima os botões de cursor ◀► para ajustar o contraste do ecrã.                                                                                                    |  |  |  |
| Saturação da cor                                                                                                    | <ul> <li>Prima os botões de cursor ◄► para ajustar a saturação do vídeo.</li> <li>Notas: Esta função está disponível apenas quando estiver seleccionada a fonte de entrada Componente, Vídeo ou S-Video.</li> </ul>               |  |  |  |
| Matiz de cor                                                                                                    | <ul> <li>Prima os botões de cursor ◄► para ajustar a tonalidade/matiz.</li> <li>Notas: Esta função está disponível apenas quando estiver seleccionada a fonte de entrada Componente, Vídeo ou S-Video no sistema NTSC.</li> </ul> |  |  |  |
| Nitidez                                                                                                    | <ul> <li>Prima os botões de cursor ◄► para ajustar a nitidez do ecrã.</li> <li>Notas: Esta função está disponível apenas quando estiver seleccionada a fonte de entrada Componente, Vídeo ou S-Video.</li> </ul>                  |  |  |  |
| Guardar definições Prima o botão <b>ENTER</b> para guardar todas as definições.                                     |                                                                                                    |  |  |  |
| Restaurar Definições de Imagem Prima o botão <b>ENTER</b> para repor os valores predefinidos de todas as definições |                                                                                                    |  |  |  |

## IMAGEM >> Menu avançada

Prima o botão **MENU** para abrir o menu **OSD**. Prima o botão de cursor **◄** para aceder ao menu **Imagem >> Avançada**. Prima o botão de cursor **▲ ▼** para se deslocar para cima e para baixo no menu **Imagem >> Avançada**. Prima **◀ ▶** para alterar os valores das definições.

|             |              |         | ñ  | đ | 3    |                |
|-------------|--------------|---------|----|---|------|----------------|
| IMAG        | GEM >> .     | Avança  | da |   |      |                |
| ф.          | Redução de   | e Ruído |    | 1 | .5 🗖 |                |
| <b>11</b> 1 | Temperatu    | ra cor  |    |   |      | Lâmpada Nativo |
|             | Gamma        |         |    | 1 | .4 🗖 |                |
|             | Gama de Co   | or      |    |   |      | Nativo         |
|             | Ajustament   | to HSG  |    |   |      |                |
| ۹           | Espaço de o  | cor     |    |   |      | Tam. Auto      |
| BK          | DynamicBla   | ick     |    |   |      | Cinema 1       |
| 13          | IRIS         |         |    |   | 9 🗖  |                |
|             | ViviSettings |         |    |   |      |                |
|             |              |         |    |   |      |                |
|             |              |         |    |   |      |                |
|             |              |         |    |   |      |                |

| ITEM                                                                                                    | Descrição                                                                                                    |  |  |  |
|----------------------------------------------------------------------------------------------------|----------------------------------------------------------------------------------------------------|--|--|--|
| Redução de Ruído                                                                                                    | Prima os botões de cursor ◀▶ para ajustar a Redução de Ruído.                                                                                                    |  |  |  |
| Temperatura cor                                                                                                    | Prima os botões de cursor <b>I</b> para definir a Temperatura da cor.                                                                                                    |  |  |  |
| GammaPrima os botões de cursor ◀► para ajustar a correcção de gama do ecrã.<br>Notas: Esta função apenas está disponível no modo de Utilizador 1/2/3. |                                                                                                    |  |  |  |
| Gama de cor                                                                                                    | Prima os botões de cursor ◀▶ para definir a Gama de cor.<br>(Opções: Nativo/ <b>Cinema</b> / HDTV/ EBU/ SMPTE-C)                                                                                                    |  |  |  |
| Ajustamento HSG                                                                                                    | Prima o botão <b>ENTER</b> para aceder ao submenu <b>Ajustamento HSG</b> .<br>Consulte <i>Ajustamento HSG</i> na página 26.                                                                                                    |  |  |  |
| Espaço de cor                                                                                                    | Prima os botões de cursor ◀▶ para definir o Espaço de cor.<br>(Opções: Auto/RGB/SDTV/HDTV)<br>Notas: Esta função está disponível apenas quando estiver seleccionada a fonte de entrada<br>HDMI.                                                                                                    |  |  |  |
| DynamicBlack                                                                                                    | <ul> <li>Prima o botão de cursor ◄► para ajustar a opção DynamicBlack.</li> <li>DynamicBlack permite que o projector optimize automaticamente a exibição de imagens com baixa luminosidade exibindo-as com um detalhe incrível. O brilho das imagens mais escuras ficará com um melhor nível de preto e com um detalhe incrível.</li> <li>(Opções: Cinema 1/ Cinema 2/ Desligado).</li> </ul> |  |  |  |
| IRIS                                                                                                    | Prima o botão de cursor ◀► para ajustar a IRIS.<br>(Opções: 1 a 9).                                                                                                    |  |  |  |
| ViviSettings                                                                                                    | Prima o botão <b>ENTER</b> para aceder ao submenu <b>ViviSettings</b> .<br>Consulte <i>ViviSettings</i> na página 26.                                                                                                    |  |  |  |

## <u>Ajustamento HSG</u>

### Prima o botão ENTER para aceder ao submenu Ajustamento HSG.

| Ajustamento HSG              |       |   |     |  |  |
|------------------------------|-------|---|-----|--|--|
| Cor Primária                 |       | R | 200 |  |  |
| Cor                          | 0     | • |     |  |  |
| Saturação                    | 100 🗖 |   |     |  |  |
| <u>Ganho</u>                 | 100 🗖 |   |     |  |  |
| 1 28 Fredd o Charlen<br>1 19 |       |   |     |  |  |
|                              |       |   |     |  |  |
|                              |       |   |     |  |  |
|                              |       |   |     |  |  |

| ITEM         | Descrição                                                                                                    |  |  |
|--------------|----------------------------------------------------------------------------------------------------|--|--|
| Cor Primária | Prima os botões ◀► para definir a Cor Primária.<br>Notas: Existem seis ( <b>R</b> / G/ B/ C/ M/ Y) cores que podem ser personalizadas. |  |  |
| Cor          | Prima os botões ◀► para ajustar a cor.                                                                                                 |  |  |
| Saturação    | Prima os botões ◀► para ajustar a saturação.                                                                                           |  |  |
| Ganho        | Prima os botões ◀► para ajustar o ganho.                                                                                               |  |  |

## <u>ViviSettings</u>

Prima o botão ENTER para aceder ao submenu ViviSettings.

| ViviSettings |   |   |       |
|--------------|---|---|-------|
| ViviMotion   |   |   | Baixo |
| ViviPeaking  | 0 |   |       |
| Tom da Pele  | 0 | 1 |       |
|              |   |   |       |
|              |   |   |       |
|              |   |   |       |
|              |   |   |       |
|              |   |   |       |
|              |   |   |       |

| ITEM        | DESCRIÇÃO                                                                                                    |  |  |  |
|-------------|----------------------------------------------------------------------------------------------------|--|--|--|
| ViviMotion  | Prima os botões ◀▶ para seleccionar um nível MEMC diferente.<br>(Opções: Desligado / Baixo / Médio / Alto)                                                                                                    |  |  |  |
| ViviPeaking | Prima os botões ◀▶ para ajustar o valor do melhoramento de nitidez de movimento adaptativo (2D Peaking). (Opções: 0 a 3)                                                                                                    |  |  |  |
| Tom da pele | <ul> <li>Prima os botões ◄► para seleccionar um Tom da Pele diferente.</li> <li>(Opções: 0 a 5)</li> <li>Notas: Esta função está disponível apenas quando estiver seleccionada a fonte de entrada Vídeo Componente ou S-Video.</li> </ul> |  |  |  |

### Menu de VISOR

Prima o botão **MENU** para abrir o menu **OSD**. Prima o botão de cursor **◄**► para aceder ao menu **VISOR**. Prima o botão de cursor **▲ ▼** para se deslocar para cima e para baixo no menu **VISOR**. Prima **◀**► para alterar os valores das definições.

|          | <b>N</b>    | •           | ñ     | đ  | 3 |           |   |
|----------|-------------|-------------|-------|----|---|-----------|---|
| VIS      | OR          |             |       |    |   |           |   |
| 0        | Proporção   |             |       |    |   | Tam. Auto |   |
| <b>_</b> | Distorção   |             |       | 0  |   |           | 1 |
| 22       | Sobre explo | oração do v | vídeo | 10 |   |           |   |
| *        | Ajustament  | o Detalhes  | do PC |    |   |           |   |
|          |             |             |       |    |   |           |   |
|          |             |             |       |    |   |           |   |
|          |             |             |       |    |   |           |   |
|          |             |             |       |    |   |           |   |
|          |             |             |       |    |   |           |   |
|          |             |             |       |    |   |           |   |
|          |             |             |       |    |   |           |   |
|          |             |             |       |    |   |           |   |

| Ітем                       | DESCRIÇÃO                                                                                                    |
|----------------------------|----------------------------------------------------------------------------------------------------|
| Proporção                  | Prima o botão de cursor ◀► para definir a proporção.<br>(Opções: <b>Auto</b> / 16:9/ 4:3/ Caixa letra/ Real)                                        |
| Distorção                  | Prima o botão de cursor ◀▶ para ajustar a distorção.<br>Notas: Esta função está disponível quando a função Keystone Automático estiver desactivada. |
| Sobre exploração do vídeo  | Prima o botão de cursor ◀► para ajustar a sobre exploração do vídeo.                                                                                |
| Ajustamento Detalhes do PC | Prima o botão <b>ENTER</b> para aceder ao submenu <b>Ajustamento Detalhes do PC</b> .<br>Consulte <i>Ajustamento Detalhes do PC</i> na página 28.   |

## Ajustamento Detalhes do PC

Prima o botão ENTER para aceder ao submenu Ajustamento Detalhes do PC.

#### Nota:

A personalização das definições no menu de **Ajustamento Detalhes do PC** estará disponível apenas quando estiver seleccionada a fonte de entrada PC (RGB analógico).

| Ajustamento Detalhes do PC |    |  |  |  |  |
|----------------------------|----|--|--|--|--|
| Tam. Auto                  |    |  |  |  |  |
| Frequência                 | 0  |  |  |  |  |
| Fase                       | 32 |  |  |  |  |
| Pos. horizontal            | 0  |  |  |  |  |
| Pos. vertical              | 0  |  |  |  |  |
|                            |    |  |  |  |  |
|                            |    |  |  |  |  |
|                            |    |  |  |  |  |

| ITEM            | Descrição                                                                                                    |  |  |  |
|-----------------|----------------------------------------------------------------------------------------------------|--|--|--|
| Tam. Auto       | Prima o botão <b>ENTER/AUTO</b> no painel de controlo ou o botão <b>ENTER/AUTO</b> no controlo remoto para ajustar automaticamente a frequência, a fase e a posição. |  |  |  |
| Frequência      | Prima o botão ◀▶ para ajustar o número de amostragem A/D.                                                                                                    |  |  |  |
| Fase            | Prima o botão ◀▶ para ajustar o relógio de amostragem A/D.                                                                                                    |  |  |  |
| Pos. horizontal | Prima os botões ◀▶ para ajustar a posição do ecrã para a direita ou para a esquerda.                                                                                 |  |  |  |
| Pos. vertical   | Prima os botões ◀► para ajustar a posição do ecrã para cima ou para baixo.                                                                                           |  |  |  |

## DEFIN. SISTEMA >> Menu básica

Prima o botão **MENU** para abrir o menu **OSD**. Prima o botão de cursor **◄** para aceder ao menu **DEFIN. SISTEMA >> Básica.** Prima o botão de cursor **▲ ▼** para se deslocar para cima e para baixo no menu **DEFIN. SISTEMA >> Básica**. Prima **◀** para alterar os valores das definições.

|           | M             |        | p       | þ  | 3 |            |  |
|-----------|---------------|--------|---------|----|---|------------|--|
| DEF       | IN. SIST      | EMA >> | > Básio | ca |   |            |  |
| 俸         | Idioma        |        |         |    |   | Português  |  |
| ¥         | Logótipo Spla | sh     |         |    |   | VIVITEK    |  |
| la,       | Projeção      |        |         |    |   | Proj. mesa |  |
| ۷         | Tempo sem in  | nagem  |         |    |   | Desactivar |  |
| ö         | Auto Power C  | off    |         |    |   | 20 min     |  |
| Zo        | Minutos inact |        |         |    |   | 30 min     |  |
| <b>88</b> | Cor de Fundo  |        |         |    |   | Lilás      |  |
|           | Definições de | Menu   |         |    |   |            |  |
| Ţ         | Fonte         |        |         |    |   |            |  |
|           |               |        |         |    |   |            |  |
|           |               |        |         |    |   |            |  |
|           |               |        |         |    |   |            |  |

| ITEM               | DESCRIÇÃO                                                                                                    |
|--------------------|----------------------------------------------------------------------------------------------------|
| Idioma             | Prima os botões de cursor $\blacktriangleleft$ para seleccionar um menu de localização diferente.<br>(Opções: Inglês/ Dinamarquês/ Holandês/ Finlandês/ Francês/ Alemão/ Italiano/ Japonês/<br>Coreano/Norueguês/ Polaco/ Português/ Russo/ Chinês tradicional/ Chinês simplificado/<br>Espanhol/ Sueco) |
| Logótipo Splash    | Prima os botões de cursor ◀► para seleccionar um ecrã inicial diferente.<br>(Opções: <b>Vivitek</b> / Azul/ Preto)                                                                                                    |
| Projecção          | Prima os botões de cursor ◀▶ para escolher um dos quatro métodos de projecção:<br><b>Proj. mesa</b> / Proj. frontal/ Retropr. mesa/ Retropr. tecto.                                                                                                    |
| Tempo sem imagem   | Prima os botões de cursor ◀▶ para definir o Tempo sem imagem. A imagem projectada será automaticamente restaurada após um tempo definido.<br>(Opções: <b>Desactivar</b> / 5 min/ 10 min/ 15 min/ 20 min/ 25 min/ 30 min)                                                                                 |
| Auto Power Off     | Prima os botões de cursor ◀► para definir o tempo para Desligar automaticamente.<br>O projector desligará automaticamente se nenhuma fonte de entrada for detectada após o<br>período de tempo definido.<br>(Opções: <b>Desactivar</b> / 5 min/ 10 min/ 15 min/ 20 min/ 25 min/ 30 min)                  |
| Minutos inact      | Prima os botões de cursor ◀► para definir o tempo de Minutos inact. O projector desligará automaticamente após o período de tempo definido.<br>(Opções: <b>Desactivar</b> / 30 min/ 1h/ 2h/ 3h/ 4h/ 8h/ 12h)                                                                                             |
| Cor de fundo       | Prima os botões de cursor ◀► para seleccionar a cor de fundo quando nenhuma fonte de entrada for detectada.<br>(Opções: Lilás/ Preto/ Azul)                                                                                                    |
| Definições de Menu | Prima o botão <b>ENTER</b> para aceder ao submenu <b>Definições de Menu</b> . Consulte <i>Definições de Menu</i> na página 30.                                                                                                    |
| Fonte              | Prima o botão ENTER para aceder ao submenu Fonte. Consulte Fonte na página 30.                                                                                                    |

## Definições de Menu

Prima o botão ENTER para aceder ao submenu Definições de Menu.

| Definições de Menu                                    |                 |  |  |
|-------------------------------------------------------|-----------------|--|--|
| <u>Posição do menu</u><br><u>Tempo Visualiz, Menu</u> | Centro<br>5 seg |  |  |
|                                                       |                 |  |  |
|                                                       |                 |  |  |
|                                                       |                 |  |  |

| ITEM                    | Descrição                                                                                                    |
|-------------------------|----------------------------------------------------------------------------------------------------|
| Posição do menu         | Prima os botões ◀▶ para seleccionar uma das cinco localizações do menu OSD:<br>Superior esquerdo/ Superior direito/ Centro/ Inferior direito/ Inferior esquerdo. |
| Tempo Visualiz.<br>Menu | Prima os botões ◀▶ para definir o Tempo de Visualização do Menu para o menu OSD.<br>(Opções: 5seg/ 10seg/ 15seg/ 20seg/ 25seg/ 30seg)                            |

## *Fonte*

Prima o botão ENTER para aceder ao submenu Fonte.

| onte                    |              |
|-------------------------|--------------|
| PC                      | ~            |
| HDMI 1                  | ~            |
| HDMI 2                  | $\checkmark$ |
| HDMI 3                  | $\checkmark$ |
| Component               | $\checkmark$ |
| Video                   | $\checkmark$ |
| S-Video                 | $\checkmark$ |
| Busca Automática Rápida | Desligado    |

| ITEM                       | DESCRIÇÃO                                                                                                    |  |
|----------------------------|----------------------------------------------------------------------------------------------------|--|
| PC                         | Prima os botões ◀► para activar ou desactivar a fonte de entrada de PC.                                                                                                    |  |
| HDMI 1                     |                                                                                                    |  |
| HDMI 2                     | Prima os botões ◀▶ para activar ou desactivar a fonte de entrada HDMI.                                                                                                    |  |
| HDMI 3                     |                                                                                                    |  |
| Componente                 | Prima os botões ◀► para activar ou desactivar a fonte de entrada Componente.                                                                                                    |  |
| Video                      | Prima os botões ◀► para activar ou desactivar a fonte de entrada de Vídeo.                                                                                                    |  |
| S-Video                    | Prima os botões ◀► para activar ou desactivar a fonte de entrada S-Video.                                                                                                    |  |
| Busca Automática<br>Rápida | Prima os botões ◀▶ para activar ou desactivar a Busca Automática Rápida de fontes de entrada disponíveis.<br>Notas: Quando a fonte desejada for seleccionada, a Busca Automática Rápida irá desligar-se. |  |

## DEFIN. SISTEMA >> Menu avançada

Prima o botão **MENU** para abrir o menu **OSD**. Prima o botão de cursor **◄** para aceder ao menu **DEFIN. SISTEMA >> Avançada.** Prima o botão de cursor **▲ ▼** para se deslocar para cima e para baixo no menu **DEFIN. SISTEMA >> Avançada.** 

|      | K             | ⊴           | ĩ     | ł   | ٢ |           |  |
|------|---------------|-------------|-------|-----|---|-----------|--|
| DEFI | N. SISTE      | MA >>       | Avanç | ada |   |           |  |
| ٢    | Definições da | a Lâmpada   |       |     |   |           |  |
|      | HDMI          |             |       |     |   |           |  |
| Ĥ    | Modo Grande   | e Altitude  |       |     |   | Desligado |  |
| TEXT | Closed Captio | on          |       |     |   |           |  |
| )    | Controlo do L | .ED         |       |     |   | Normal    |  |
| 0    | SAÍDA DE 12   | VA          |       |     |   | Ligado    |  |
| 6    | SAÍDA DE 12   | VВ          |       |     |   | Ligado    |  |
| O    | Tipo de Lente | e           |       |     |   | Padrão    |  |
|      | Repor todas   | as definiçõ | es    |     |   |           |  |
|      |               |             |       |     |   |           |  |
|      |               |             |       |     |   |           |  |
|      |               |             |       |     |   |           |  |

| Item                      | DESCRIÇÃO                                                                                                    |  |  |
|---------------------------|----------------------------------------------------------------------------------------------------|--|--|
| Definições da Lâmpada     | Prima o botão <b>ENTER</b> para aceder ao submenu <b>Lâmpada</b> . Consulte <i>Definições da Lâmpada</i> na página 32.                                                                                                    |  |  |
| HDMI                      | Prima o botão ENTER para aceder ao submenu HDMI. Consulte HDMI na página 32.                                                                                                    |  |  |
| Modo Grande Altitude      | Prima os botões de cursor ◀► para activar ou desactivar o Modo de Grande Altitude quando a altitude for superior a 1500m, ou a temperatura acima dos 40°C.                                                                                  |  |  |
| Closed Caption            | Prima o botão <b>ENTER</b> para aceder ao submenu <b>Legendas</b> .<br>Consulte <i>Closed Caption</i> na página 33.                                                                                                    |  |  |
| Controlo do LED           | Prima os botões de cursor ◀▶ para seleccionar o Controlo do LED.<br>Seleccione <b>Normal</b> para exibição normal do LED e Desligado para desactivar o LED.                                                                                 |  |  |
| SAÍDA DE 12V A            | Prima os botões de cursor ◀▶ para ligar ou desligar a SAÍDA DE 12V A.<br>Quando ligado ao ecrã através de um cabo, o ecrã será exibido automaticamente ao ligar o<br>projector. O ecrã deixa de ser exibido quando o projector é desligado. |  |  |
| SAÍDA DE 12V B            | Prima os botões de cursor ◀► para ligar ou desligar a SAÍDA DE 12V B.                                                                                                    |  |  |
| Tipo de lente             | Prima os botões de cursor ◀▶ para seleccionar o tipo de lente.<br>(Opções: Curta / <b>Padrão</b> / Comprida/)                                                                                                    |  |  |
| Repor todas as definições | Prima o botão <b>ENTER</b> entrar no menu e repor os valores predefinidos de todas as definições.                                                                                                    |  |  |

## Definições da Lâmpada

Prima o botão ENTER para aceder ao submenu Definições da Lâmpada.

| Definições da Lâmpada |        |
|-----------------------|--------|
| Modo de Lâmpada       | Padrão |
| Pôr temporiz, a zero  |        |
|                       |        |
|                       |        |
|                       |        |
| Hora da lâmpada       | 0 h    |
|                       |        |
|                       |        |

| ITEM                 | Descrição                                                                           |  |  |  |
|----------------------|-------------------------------------------------------------------------------------|--|--|--|
| Modo da lâmpada      | Prima os botões ◀► para ajustar o brilho da lâmpada.                                |  |  |  |
| Pôr temporiz. a zero | Prima o botão ENTER para repor o valor de Horas da lâmpada após a sua substituição. |  |  |  |
| Horas da lâmpada     | Apresenta o número de horas de funcionamento da lâmpada.                            |  |  |  |

## <u>HDMI</u>

### Prima o botão ENTER para aceder ao submenu HDMI.

| HDMI                          |   |           |
|-------------------------------|---|-----------|
| Formato HDMI                  |   | Tam. Auto |
| Ganho de Amplificação de HDMI | 3 |           |
| 18 <del></del>                |   |           |
|                               |   |           |
|                               |   |           |
|                               |   | ~         |
|                               |   |           |

| Item                          | Descrição                                                                                            |  |  |
|-------------------------------|----------------------------------------------------------------------------------------------------|--|--|
| Formato HDMI                  | Prima os botões ◀▶ para seleccionar um dos três formatos HDMI:<br>Auto/ Sinal do PC/ Sinal de Vídeo. |  |  |
| Ganho de Amplificação de HDMI | Prima os botões ◀▶ para ajustar o Ganho de Amplificação de HDMI.                                     |  |  |

## **Closed Caption**

| Closed Caption         |        |
|------------------------|--------|
| Activar Legendas       | Ligado |
| <u>Versão Legendas</u> | Lg1    |
| le <del></del>         |        |
|                        |        |
|                        |        |
|                        |        |
|                        |        |

Prima o botão ENTER para aceder ao submenu Closed Caption.

| Ітем             | Descrição                                                  |
|------------------|------------------------------------------------------------|
| Activar Legendas | Prima os botões ◀► para activar ou desactivar as Legendas. |
| Versão Legendas  | Prima os botões ◀▶ para seleccionar a Versão das Legendas. |

## <u>SAÍDA DE 12V A</u>

Defina a **SAÍDA DE 12V A** para **Ligado** para permitir que o projector diminua o ecrã de projecção durante o arranque. Ao desligar o projector, a alimentação do ecrã pára de enviar baixa tensão para o controlador do ecrã e o ecrã aumenta.

|      | M             |             | ð     | e<br>P | 3 |           |
|------|---------------|-------------|-------|--------|---|-----------|
| DEFI | N. SISTE      | MA >>       | Avanç | çada   |   |           |
| ٢    | Definições da | a Lâmpada   |       |        |   |           |
|      | HDMI          |             |       |        |   |           |
| Ê    | Modo Grande   | e Altitude  |       |        |   | Desligado |
| TEXT | Closed Capti  | on          |       |        |   |           |
|      | Controlo do I | LED         |       |        |   | Normal    |
| ା    | SAÍDA DE 12   | V A         |       |        |   | Ligado    |
| 6    | SAÍDA DE 12   | V B         |       |        |   | Ligado    |
|      | Tipo de Lent  | e           |       |        |   | Padrão    |
| *    | Repor todas   | as definiçõ | es    |        |   |           |
|      |               |             |       |        |   | 3         |
|      |               |             |       |        |   |           |
|      |               |             |       |        |   |           |

## Menu INFORMAÇÕES

Prima o botão **MENU** para abrir o menu **OSD**. Prima o botão de cursor **◄**► para aceder ao **Menu INFORMAÇÕES**.

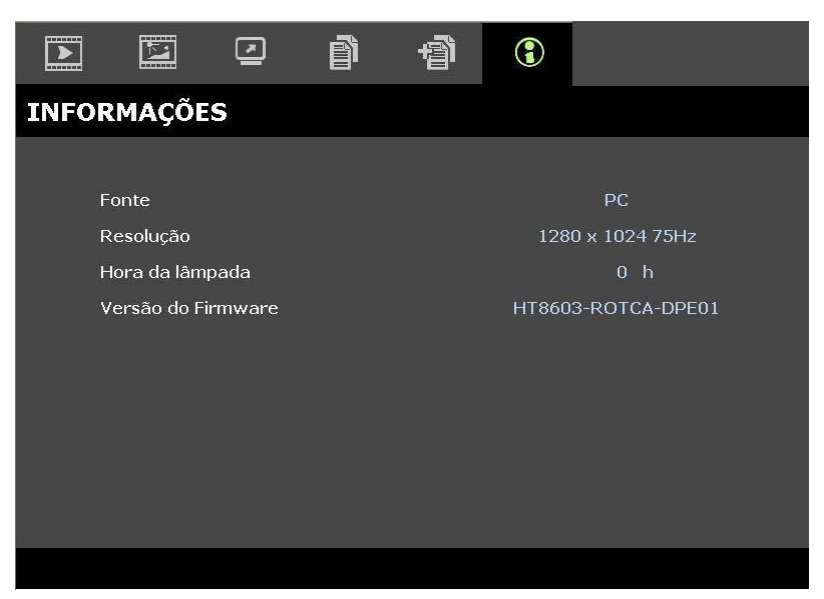

| Item               | Descrição                                                |
|--------------------|----------------------------------------------------------|
| Fonte              | Exibe a fonte de entrada activada.                       |
| Resolução          | Exibe a resolução nativa da fonte de entrada.            |
| Horas da lâmpada   | Apresenta o número de horas de funcionamento da lâmpada. |
| Versão do Firmware | Exibe a versão do firmware do projector.                 |
|                    |                                                          |

#### Nota:

As informações exibidas neste menu são apenas para visualização e não podem ser editadas.

# MANUTENÇÃO E SEGURANÇA

## Substituição da Lâmpada de projecção

A lâmpada de projecção deve ser substituída quando se queimar. Ela somente deve ser substituída por outra peça de reposição certificada, que você pode encomendar de seu revendedor local.

#### Importante:

a. A lâmpada de projecção usada neste produto contém uma quantidade pequena de mercúrio.

- b. Não elimine este produto como lixe doméstico geral.
- *c.* A eliminação deste produto deve ser feita de acordo com os regulamentos da sua autoridade local.

#### Aviso:

Certifique- se de desligar e também desconectar o projector pelo menos 30 minutos antes de substituir a lâmpada. O não cumprimento dessa recomendação poderá resultar em uma grave queimadura.

- 1. Desligue o projector premindo o botão POWER (ENERGIA).
- 2. Deixe o projector arrefecer durante pelo menos 30 minutos.
- **3.** Desligue o cabo de alimentação.

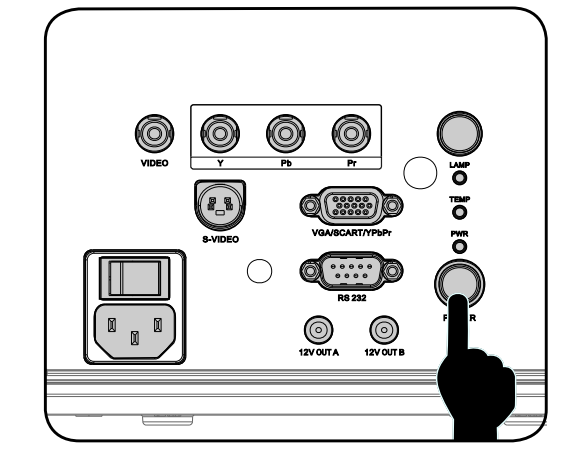

- **4.** Remova a tampa da lâmpada.
- 5. Puxe para cima e retire a tampa.

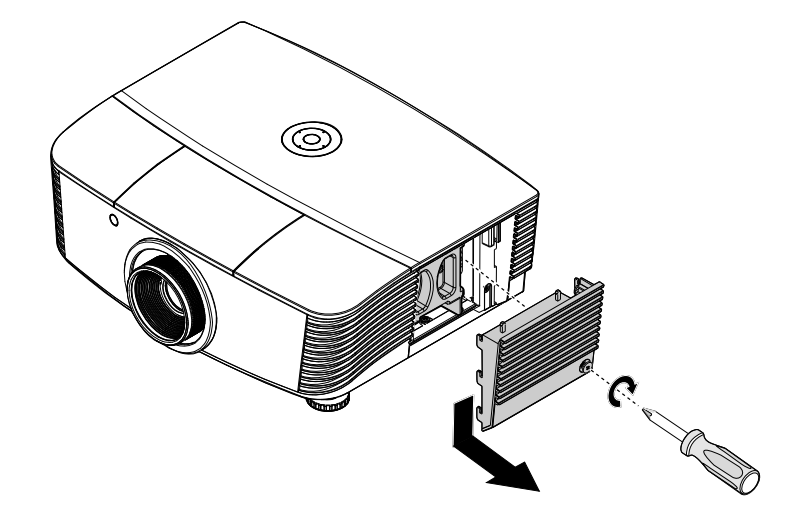

- Use uma chave de fendas 6. para remover os parafusos do módulo da lâmpada. O Retire o módulo da lâmpada. 7.  $\bigcirc$ Reverta os passos 1 para 7 8. para instalar o novo módulo da lâmpada. Ao instalar, alinhe o módulo 0 da lâmpada com o conector e verifique seu nível par evitar dano. Nota: O módulo da lâmpada deve ficar preso com segurança no lugar e o conector da lâmpada deve ° C ser ligado correctamente antes de apertar os parafusos.
- 9. Ligue o projector e reinicie o temporizador da lâmpada depois de recolocar o módulo da lâmpada.
   9. Reiniciar o temporizador da lâmpada:

Prima Menu  $\rightarrow$  Seleccione DEFIN. SISTEMA: Avançada  $\rightarrow$  Seleccione Lâmpada  $\rightarrow$ Seleccione Modo de lâmpada ou Pôr temporiz. a zero  $\rightarrow$  Prima os botões  $\triangleleft \triangleright$  para ajustar as definições.

## Limpeza do Projector

A limpeza do projector para remover a poeira e a sujeira irá ajudar a assegurar uma operação-livre de problemas.

#### Aviso:

**1.** Certifique-se de desligar e desconectar o projector pelo menos uma hora antes da limpeza. O não cumprimento dessa recomendação poderá resultar em uma grave queimadura.

**2.** Use somente um pano umedecido para limpeza. Não deixe água cair nas aberturas de ventilação no projector.

**3.** Se deixar cair um pouco de água no projector enquanto estiver fazendo a limpeza, deixe-o desligado num local bem ventilado diversas horas antes de usá-lo.

4. Se cair muita água dentro do seu interior, solicite assistência técnica.

### Limpeza da Lente

Pode comprar um limpador da lente óptica na loja de material electrónico. Consulte o seguinte para limpar a lente do projector.

- 1. Coloque um pouco de limpador de lente óptica em um pano macio e limpo. (Não aplique o limpador diretamente sobre a lente óptica).
- 2. Limpe levemente a lente com um movimento circular.

#### Cuidado:

1. Não faça a limpeza com limpadores abrasivos ou solventes.

2. Para evitar descoloração ou perda de brilho, evite passar limpador na caixa do projector.

## <u>Limpeza da Caixa</u>

Consulte os itens a seguir para limpeza da caixa do projector.

- 1. Retire a poeira com um pano umedecido limpo.
- 2. Umedeça o pano com água quente e detergente leve (tal como usado para lavar louça) e depois limpe a caixa.
- 3. Retire todo o detergente do pano e limpe o projector novamente.

#### Cuidado:

Para evitar a descoloração ou adulteração da caixa, não use limpadores com álcool abrasivos.

## Utilizar o bloqueio físico

## Uso do Bloqueio Kensington<sup>®</sup>

Se estiver preocupado com segurança, prenda ao projector um objeto que fique permanentemente na fenda Kensington e também um cabo de segurança.

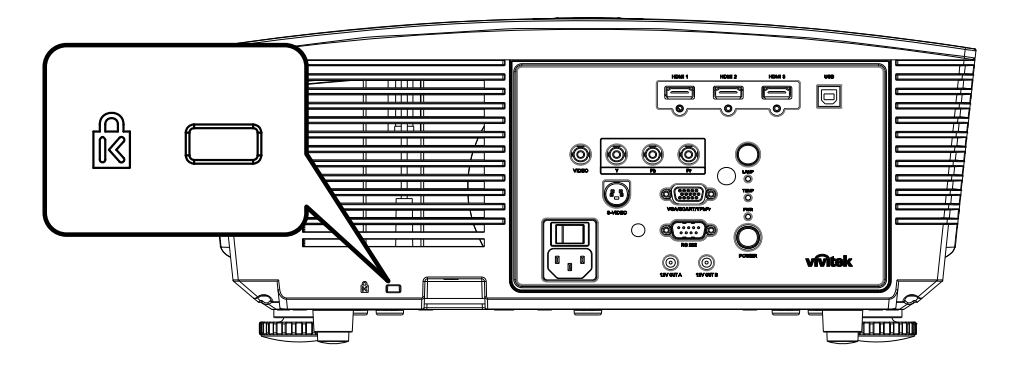

#### Nota:

Entre em contacto com seu vendedor para detalhes da compra de um cabo Kensington de segurança adequado.

O bloqueio de segurança corresponde ao sistema de segurança MicroSaver Security Kensington. Se tiver algum comentário contacte: Kensington, 2853 Campus Drive, San Mateo, A, CA 94403, Estados Unidos. Tel: 800-535-4242, <u>http://www.Kensington.com</u>.

## Utilizar o bloqueio de cabo de segurança

Além da função de protecção por palavra-passe e do bloqueio Kensington, o orifício para o Cabo de Segurança ajuda a proteger o H5080 contra utilização não autorizada.

Consulte a imagem que se segue.

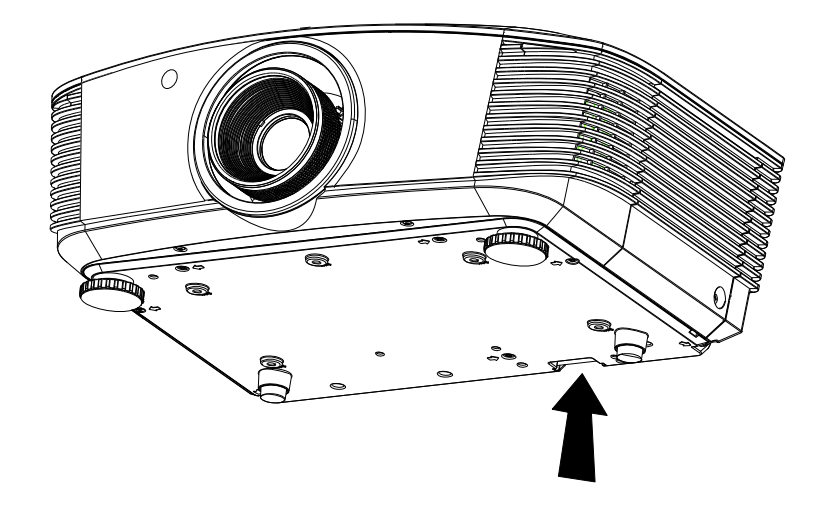

# Solução de Problemas

## **PROBLEMAS E SOLUÇÕES MAIS COMUNS**

Essas directrizes fornecem sugestões para lidar com problemas que possa encontrar durante o uso do projector. Se o problema permanecer sem solução entre em contacto com seu revendedor para assistência.

Geralmente depois de se perder tempo na resolução do problema, o problema é reduzido a algo tão simples quanto uma ligação frouxa. Verifique os seguintes itens antes de passar para soluções de problemas específicos.

- Use algum outro dispositivo eléctrico para confirmar se a saída elétrica está funcionando.
- Verifique se o projector está ligado.
- Verifique se todas as conexões estão ligadas correctamente.
- Verifique se o dispositivo anexado está ligado.
- Verifique se o PC ligado não está no modo suspenso.
- Verifique se um computador portátil ligado esteja configurado para a exibição externa. (Isto é feito normalmente apertando-se uma combinação de teclas Fn em seu computador portátil).

#### Sugestões para Resolução de Problemas

Em cada secção de problema, tente os passos na ordem sugerida. Isso poderá ajudá-lo a resolver o problema mais rapidamente.

Tente esclarecer o problema e desse modo evitar a substituição de peças não defeituosas. Por exemplo, se você substituir as baterias e o problema persistir, coloque as baterias originais de volta e vá para o passo seguinte.

Mantenha um registo dos passos observados quando utilizar a resolução de problemas: A informação pode ser útil quando chamar o suporte técnico ou para obter informar ao pessoal da assistência.

## LED de mensagem de erro

| MENSAGENS DE CÓDIGOS DE<br>ERRO       | LED DE ENERGIA<br>Intermitência | LED DE<br>PREPARADO<br>Intermitência | LED DE TEMP<br>Intermitência |
|---------------------------------------|---------------------------------|--------------------------------------|------------------------------|
| Lâmpada preparada                     | LIGADO                          | LIGADO                               | DESLIGADO                    |
| Iniciar                               | LIGADO                          | DESLIGADO                            | DESLIGADO                    |
| A arrefecer                           | LIGADO                          | INTERMITENTE                         | DESLIGADO                    |
| Sobreaquecimento                      | DESLIGADO                       | DESLIGADO                            | LIGADO                       |
| Erro de sensor térmico                | 4                               | 4                                    | DESLIGADO                    |
| Fim de vida útil da lâmpada detectado | 5                               | 3                                    | DESLIGADO                    |
| Erro do ventilador do queimador       | 6                               | 1                                    | DESLIGADO                    |
| Erro do ventilador da lâmpada         | 6                               | 2                                    | DESLIGADO                    |
| Erro do ventilador de alimentação     | 6                               | 3                                    | DESLIGADO                    |
| Erro do ventilador DMD                | 6                               | 4                                    | DESLIGADO                    |
| Caixa aberta                          | 7                               | DESLIGADO                            | DESLIGADO                    |
| Erro DMD                              | 8                               | DESLIGADO                            | DESLIGADO                    |
| Erro de roda de cores                 | 9                               | DESLIGADO                            | DESLIGADO                    |

Caso ocorra um erro desligue o cabo de alimentação CA e aguarde por um (1) minuto antes de reiniciar o projector. Se a alimentação ou LED pronto continuar a piscar ou o LED de temperatura alta continuar aceso contacte o centro de assistência técnica.

## Problemas com a Imagem

#### Problema: Nenhuma imagem aparece no ecrã

- 1. Verifique as configurações em seu computador portátil ou PC.
- 2. Desligue todos os equipamentos e ligue novamente na ordem correta.

#### Problema: A imagem não está nítida

- 1. Ajuste a função **Focagem** no projector.
- 2. Prima o botão Auto no controlo remoto ou projector.
- 3. Verifique se a distância do projector-para-ecrã esteja dentro de 10 metros da faixa especificada.
- 4. Verifique se a lente do projector está limpa.

#### Problema: A imagem está mais larga na parte superior ou inferior (efeito trapezóide)

- 1. Posicione o projector de modo que fique tão perpendicular tanto quanto possível ao ecrã.
- 2. Use o botão Distorção no controlo remoto ou no projector para corrigir o problema.

#### Problema: A imagem não está nítida

Verifique a configuração de **Projecção** no menu **Instalação I** do OSD.

#### Problema: A imagem não está nítida

- 1. Defina as configurações de **Frequência** e **Localização** no menu **Computador** do OSD para as definições padrões.
- 2. Para ter certeza de que o problema não é causado por uma placa de vídeo conectada ao PC, conecte em outro computador.

#### Problema: A imagem está opaca, sem contraste

Ajuste a configuração de **Contraste** no menu **Imagem** do OSD.

#### Problema: As cores da imagem projetada não correspondem à imagem da fonte

Ajuste as configurações de Temperatura de cor e Gama no menu Imagem do OSD.

#### Problemas com a Lâmpada

#### Problema: Não há luz no projector

- 1. Verifique se o cabo de energia está ligado adequadamente.
- 2. Certifique-se de que a fonte de energia esteja activa fazendo um teste com outro dispositivo eléctrico.
- **3.** Reinicie o projector na ordem correta e verifique se o LED de energia apresenta a cor verde.
- 4. Caso tenha trocado a lâmpada recentemente, verifique as ligações da lâmpada.
- 5. Substitua o módulo da lâmpada.
- 6. Coloque a lâmpada antiga de volta no projector e solicite o seu reparo.

#### Problema: A lâmpada se apaga

- 1. Oscilações de energia podem fazer com que a lâmpada se apague. Ligue novamente o cabo. Quando o LED pronto estiver ligado prima o botão de alimentação.
- 2. Substitua o módulo da lâmpada.
- 3. Coloque a lâmpada antiga de volta no projector e solicite o seu reparo.

## Problemas com o Controlo Remoto

#### Problema: O projector não responde ao controlo remoto

- 1. Aponte o controlo remoto para o sensor remoto do projector.
- 2. Certifique-se de que o caminho entre o controlo remoto e o sensor não esteja obstruído.
- 3. Desligue todas as lâmpadas fluorescentes da sala.
- 4. Verifique a polaridade da bateria.
- 5. Substitua as baterias.
- 6. Desligue outros dispositivos com infravermelho nas proximidades.
- 7. Providencie uma revisão no controlo remoto.

### **Reparar o Projector**

Se não conseguir resolver o problema correctamente deve obter reparo para o projector. Embale o projector na caixa original. Inclui uma descrição do problema uma lista de verificação dos passos que tomou ao tentar fixar o problema: As informações podem ser úteis para a assistência técnica. Para obter o reparo, devolva o projector para o local onde o comprou.

## Perguntas e Respostas sobre HDMI

#### Q. Qual a diferença entre um cabo HDMI "Normal" e um cabo HDMI "Alta velocidade"?

Recentemente, a HDMI Licensing, LLC anunciou que os cabos seriam testados como cabos Normais ou de Alta velocidade.

- Os cabos HDMI normais (ou de "categoria 1") foram testados a velocidades de 75Mhz ou até 2,25Gbps, que é o equivalente a um sinal de 720p/1080i.
- Os cabos HDMI de Alta velocidade ou de "categoria 2") foram testados a velocidades de 340Mhz ou até 10,2Gbps, que é a maior largura de banda disponível actualmente utilizando um cabo HDMI e pode suportar sinais de 1080p incluindo sinais com profundidades de cor e/ou taxas de actualizações elevadas a partir da fonte do sinal. Os cabos HDMI de Alta velocidade são também capazes de suportar maiores resoluções de ecrã, como monitores de cinema WQXGA (resolução de 2560 x 1600).

#### Q. Como posso utilizar cabos HDMI com mais de 10 metros?

Existem vários adaptadores HDMI para soluções HDMI que prolongam a distância efectiva de um cabo típico de 10 metros até distâncias muito maiores. Os fabricantes desses adaptadores produzem uma variedade de soluções que incluem cabos activos (circuitos electrónicos activos incorporados nos cabos que intensificam e prolongam o sinal do cabo), repetidores, amplificadores, assim como cabos de CAT5/6 soluções de fibra óptica.

#### Q. Como posso saber se um cabo HDMI é certificado?

Todos os produtos HDMI devem ser certificados pelo fabricante cumprindo as especificações do teste de conformidade HDMI. No entanto, poderão existir cabos com o logótipo HDMI mas que não foram devidamente testados. A HDMI Licensing, LLC investiga activamente esses casos para garantir que a marca registada HDMI é devidamente utilizada no mercado. Recomendamos que os consumidores comprem cabos em locais conceituados fabricados por uma empresa fidedigna.

Para obter informações mais detalhada, visite http://www.hdmi.org/learningcenter/faq.aspx#49

# **ESPECIFICAÇÕES**

| Especificações                     |                                |                                                           |                             |  |  |
|------------------------------------|--------------------------------|-----------------------------------------------------------|-----------------------------|--|--|
| Modelo                             |                                | Série H5080                                               |                             |  |  |
| Tipo de ecrã                       |                                | TI DLP DMD 0,65"                                          |                             |  |  |
| Resolução nativa                   |                                | 1920 x 1080                                               |                             |  |  |
| Peso                               |                                | 8,8 kg (19 lbs)                                           |                             |  |  |
| Tipo de lente                      | Padrão                         | Comprida                                                  | Curta                       |  |  |
| Distância de projecção             | 1,5 metros ~ 7 metros          | 0,5 metros ~ 3 metros                                     |                             |  |  |
| Tamanho do ecrã de<br>projecção    | 37'' ~ 300''                   | 31,2" ~ 468"                                              | 29,25" ~ 200"               |  |  |
| Lente de projecção                 | Focagem manual/<br>Zoom manual | Focagem manual/<br>Zoom manual                            | Zoom fixo                   |  |  |
| Taxa de zoom                       | 1,25                           | <b>1,25</b> 1,5 Fix                                       |                             |  |  |
| Correcção de distorção<br>vertical | +/- 15 graus                   |                                                           |                             |  |  |
| Métodos de projecção               | Frontal, Ti                    | raseira, Mesa/Tecto (Traseir                              | ra, Frontal)                |  |  |
| Compatibilidade de dados           | VGA, SVG                       | A, XGA, SXGA, SXGA+, U                                    | UXGA, Mac                   |  |  |
| SDTV/ EDTV/ HDTV                   | 480i, 57                       | 76i, 576p, 480p, 720p, 1080                               | i, 1080p                    |  |  |
| Compatibilidade de vídeo           | NTS                            | C 4.43, PAL (M/N/60), SEC                                 | CAM                         |  |  |
| Sinc. H.                           |                                | 15,31 – 90 kHz                                            |                             |  |  |
| Sinc. V.                           |                                | 43 – 85 Hz                                                |                             |  |  |
| Certificação de segurança          | FCC-B, UL,                     | cUL, CB, CE, CCC, KC, P                                   | CT, e C-tick                |  |  |
| Temperatura em<br>funcionamento    |                                | $5^{\circ} \sim 40^{\circ}C$                              |                             |  |  |
| Dimensões (L x A x P)              | 431 mm x 181                   | mm x 344 mm (16,97" x 7                                   | ,13" x 13,54")              |  |  |
| Entrada AC                         | AC Universal 100               | ~ 240, Típico @ 110VAC                                    | $(100 \sim 240) / \pm 10\%$ |  |  |
| Consumo de energia                 | Modo n                         | ormal: 310W / Modo Boost                                  | t: 370W                     |  |  |
| Em espera                          |                                | <1 watt                                                   |                             |  |  |
| Lamp                               |                                | 280W                                                      |                             |  |  |
|                                    |                                | Digital: HDMI x 3                                         |                             |  |  |
|                                    |                                | Analógico: RGB HD-15 x 1                                  |                             |  |  |
| Terminais de entrada               | C                              | omposto: RCA x 1 (Amarel                                  | 0)                          |  |  |
|                                    |                                | S-Video: mini dim x 1                                     |                             |  |  |
|                                    |                                | Componente: RCA x 3                                       |                             |  |  |
| Terminais de saída                 | Saída DC<br>(fu                | c (alimentação de ecrã): Fich<br>nção de saída DC12V 200m | na DC x 2<br>nA)            |  |  |
| Terminais de controlo              |                                | RS-232                                                    |                             |  |  |
|                                    | Controlo de en                 | mulação de teclado: Conect                                | or USB tipo B               |  |  |
| Segurança                          | Fe                             | echo de segurança Kensingt                                | on                          |  |  |

## Distância e Tamanho de Projecção

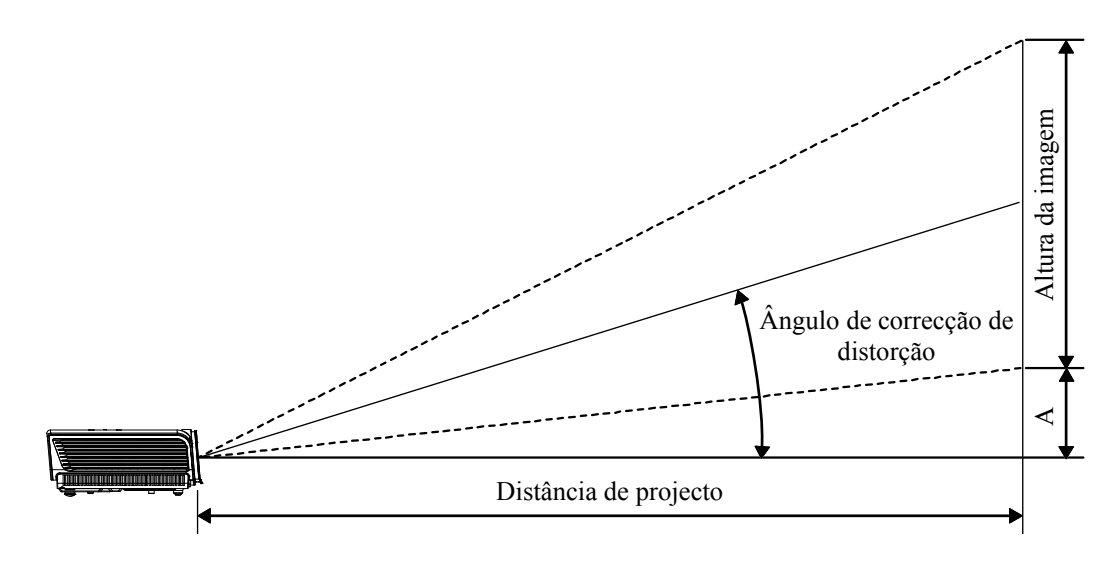

## SÉRIE H5080 Distância de projecção e tabela de tamanho

| Lente de projecção padrão: TR: 1,54 ~ 1, | 93 |
|------------------------------------------|----|
|------------------------------------------|----|

|                                          | TELE  |         |        |        | PANORÂMICO |        |        |        |
|------------------------------------------|-------|---------|--------|--------|------------|--------|--------|--------|
| Distância (m)                            | 1,28  | 3,42    | 4,27   | 8,55   | 1,36       | 2,73   | 3,41   | 10,23  |
| Diagonal (")                             | 30    | 80      | 100    | 200    | 40         | 80     | 100    | 300    |
| Ângulo de correcção de distorção (graus) | 9,93  | 9,93    | 9,93   | 9,93   | 12,39      | 12,39  | 12,39  | 12,39  |
| Altura da imagem (mm)                    | 373,6 | 996,2   | 1245,3 | 2490,5 | 498,1      | 996,2  | 1245,3 | 3735,8 |
| Largura da imagem (mm)                   | 664,1 | 1771,0  | 2213,8 | 4427,6 | 885,5      | 1771,0 | 2213,8 | 6641,4 |
| A (mm)                                   | 37,4  | 99,6    | 124,5  | 249,1  | 49,8       | 99,6   | 124,5  | 373,6  |
| ~                                        |       | · · · - |        | 0.00   |            |        |        |        |

Lente de projecção a longa distância: TR: 1,93 ~ 2,89

|                                          | TELE   |        |        | PANORÂMICO |        |        |        |        |
|------------------------------------------|--------|--------|--------|------------|--------|--------|--------|--------|
| Distância (m)                            | 3,20   | 5,12   | 6,40   | 25,59      | 2,14   | 3,42   | 4,27   | 19,23  |
| Diagonal (")                             | 50     | 80     | 100    | 400        | 50     | 80     | 100    | 450    |
| Ângulo de correcção de distorção (graus) | 6,66   | 6,66   | 6,66   | 6,66       | 9,9    | 9,9    | 9,9    | 9,9    |
| Altura da imagem (mm)                    | 622,6  | 996,2  | 1245,3 | 4981,1     | 622,6  | 996,2  | 1245,3 | 5603,7 |
| Largura da imagem (mm)                   | 1106,9 | 1771,0 | 2213,8 | 8855,2     | 1106,9 | 1771,0 | 2213,8 | 9962,1 |
| A (mm)                                   | 62,3   | 99,6   | 124,5  | 498,1      | 62,3   | 99,6   | 124,5  | 560,4  |

## Lente de projecção a curta distância: TR: 0,77

|                                          | FIXO  |        |        |        |  |  |  |
|------------------------------------------|-------|--------|--------|--------|--|--|--|
| Distância (m)                            | 0,5   | 1,4    | 3,0    | 3,4    |  |  |  |
| Diagonal (")                             | 30    | 80     | 175    | 200    |  |  |  |
| Ângulo de correcção de distorção (graus) | 24,1  | 24,1   | 24,1   | 24,1   |  |  |  |
| Altura da imagem (mm)                    | 373,6 | 996,2  | 2179,2 | 2490,5 |  |  |  |
| Largura da imagem (mm)                   | 664,1 | 1771,0 | 3874,2 | 4427,6 |  |  |  |
| A (mm)                                   | 37,4  | 99,6   | 217,9  | 249,1  |  |  |  |

## SÉRIE H5080 Tabela de Modo de Temporização

O projector pode exibir diversas resoluções. A seguinte tabela define as resoluções que podem ser exibidas pelo projector.

| Sinal      | Resolução    | SINCR H<br>(KHZ) | SINCR V<br>(HZ) | Composto /<br>S-Vídeo | Component<br>E | RGB<br>(ANALOG) | DVI/<br>HDMI<br>(DIGITAL) |
|------------|--------------|------------------|-----------------|-----------------------|----------------|-----------------|---------------------------|
| VGA        | 640 x 350    | 31,5             | 70,1            | —                     |                | 0               | 0                         |
|            | 640 x 350    | 37,9             | 85,1            | —                     |                | 0               | 0                         |
|            | 720 x 350    | 31,5             | 70,0            | —                     |                | 0               | 0                         |
|            | 640 x 400    | 37,9             | 85,1            | —                     |                | 0               | 0                         |
|            | 720 x 400    | 31,5             | 70,0            | —                     |                | 0               | 0                         |
|            | 720 x 400    | 37,9             | 85,0            | —                     |                | 0               | 0                         |
|            | 720 x 400    | 39,4             | 87,8            | —                     |                | 0               | 0                         |
|            | 640 x 480    | 37,5             | 75,0            | —                     |                | 0               | 0                         |
|            | 640 x 480    | 43,3             | 85,0            | —                     |                | 0               | 0                         |
|            | 800 x 600    | 48,1             | 72,2            | —                     |                | 0               | 0                         |
|            | 800 x 600    | 50,3             | 80              | —                     |                | 0               | 0                         |
|            | 800 x 600    | 53,7             | 85,1            | —                     |                | 0               | 0                         |
|            | 1024 x 576   | 29,6             | 50              | —                     |                | 0               | 0                         |
|            | 1024 x 576   | 35,8             | 60              | —                     |                | 0               | 0                         |
|            | 1024 x 768   | 60,0             | 75,0            | —                     |                | 0               | 0                         |
| VECA (DMT) | 1024 x 768   | 68,7             | 85,0            | —                     |                | 0               | 0                         |
| VESA (DMT) | 1152 x 864   | 54,3             | 60,0            | —                     |                | 0               | 0                         |
|            | 1152 x 864   | 63,9             | 70,0            | —                     |                | 0               | 0                         |
|            | 1152 x 864   | 67,5             | 75,0            | —                     |                | 0               | 0                         |
|            | 1152 x 864   | 77,5             | 85,0            | —                     |                | 0               | 0                         |
|            | 1280 x 720   | 37,5             | 50              | —                     |                | 0               | 0                         |
|            | 1280 x 720   | 45               | 60              | —                     |                | 0               | 0                         |
|            | 1280 x 1024  | 64,0             | 60,0            | —                     |                | 0               | 0                         |
|            | 1280 x 1024  | 80,0             | 75,0            | —                     |                | 0               | 0                         |
|            | 1280 x 1024  | 91,1             | 85,0            | —                     |                | 0               | 0                         |
|            | 1600 x 1200  | 75,0             | 60,0            | —                     |                | 0               | 0                         |
|            | 1920 x 1080i | 33,8             | 60,0            | —                     |                | 0               | 0                         |
|            | 1920 x 1080i | 28,1             | 50,0            | —                     |                | 0               | 0                         |
|            | 1920 x 1080p | 27               | 24              | —                     |                | 0               | 0                         |
|            | 1920 x 1080p | 56,25            | 50              | _                     |                | 0               | 0                         |
|            | 1920 x 1080p | 67,5             | 60              |                       |                | 0               | 0                         |
| CGA84      | 640 x 400    | 31,5             | 70,1            | —                     |                | 0               | 0                         |
| SMT        | 640 x 480    | 31,5             | 60,0            | —                     |                | 0               | 0                         |
| 51711      | 640 x 480    | 34,9             | 66,6            |                       |                | 0               | 0                         |

| Sinal            | <b>R</b> esolução                    | SINCR H<br>(KHZ)      | SINCR V<br>(HZ) | Composto /<br>S-Vídeo | Component<br>E | RGB<br>(ANALOG) | DVI/<br>HDMI<br>(DIGITAL) |
|------------------|--------------------------------------|-----------------------|-----------------|-----------------------|----------------|-----------------|---------------------------|
|                  | 640 x 480                            | 37,9                  | 72,8            |                       |                | 0               | 0                         |
|                  | 800 x 600                            | 35,2                  | 56,3            |                       |                | 0               | 0                         |
|                  | 800 x 600                            | 37,9                  | 60,3            |                       |                | 0               | 0                         |
| VESA             | 800 x 600                            | 46,9                  | 75,0            |                       |                | 0               | 0                         |
|                  | 1024 x 768                           | 48,4                  | 60,0            | —                     |                | 0               | 0                         |
|                  | 1024 x 768                           | 56,5                  | 70,1            |                       |                | 0               | 0                         |
|                  | 1024 x 768                           | 57,7                  | 72              |                       |                | 0               | 0                         |
|                  | 1280 x 720                           | 56,4                  | 75              | —                     |                | 0               | 0                         |
|                  | 1280 x 720                           | 64,4                  | 85              |                       |                | 0               | 0                         |
|                  | 1280 x 768                           | 47,4                  | 60,0            |                       |                | 0               | 0                         |
|                  | 1280 x 768                           | 56                    | 70,0            | —                     |                | 0               | 0                         |
|                  | 1280 x 768                           | 60,3                  | 75,0            | —                     |                | 0               | 0                         |
|                  | 1280 x 768                           | 68,8                  | 85,0            |                       |                | 0               | 0                         |
| DMT              | 1280 x 800                           | 49,7                  | 60              | —                     |                | 0               | 0                         |
| DMT              | 1400 x 1050                          | 64,7                  | 60,0            | —                     |                | 0               | 0                         |
|                  | 720 x 480i                           | 15,8                  | 60,0            | —                     |                | 0               | 0                         |
|                  | 720 x480p                            | 31,5                  | 60,0            | —                     |                | 0               | 0                         |
|                  | 720 x576i                            | 15,6                  | 50,0            | —                     |                | 0               | 0                         |
|                  | 720 x 576p                           | 31,3                  | 50,0            | —                     |                | 0               | 0                         |
|                  | 1280 x 720p                          | 45,0                  | 60,0            | —                     |                | 0               | 0                         |
|                  | 1280 x 720p                          | 37,5                  | 50,0            | —                     |                | 0               | 0                         |
| CVT              | 1920 x 1200                          | 74,0                  | 60,0            | —                     |                | 0               | 0                         |
|                  | 640 x 480                            | 35,0                  | 66,7            | —                     |                | 0               | 0                         |
| Annla Maaintaah  | 832 x 624                            | 49,7                  | 74,5            | —                     |                | 0               | 0                         |
| Apple Macintosii | 1024 x 768                           | 60,2                  | 74,9            | —                     |                | 0               | 0                         |
|                  | 1152 x 870                           | 68,7                  | 75,1            | —                     |                | 0               | 0                         |
| NTSC/NTSC4.43    | Frequência sub-po<br>3,58 MHz e 4,43 | ortadora de co<br>MHz | r,              | О                     | —              | —               |                           |
| PAL              | Frequência sub-po<br>4,43 MHz        | ortadora de co        | r, CCIR         | 0                     |                | _               |                           |
| SECAM            | Frequência sub-po<br>4,25/4,4 MHz    | ortadora CCIF         | <i>ξ</i> ,      | 0                     | —              | _               | _                         |
| SDTV             | 480i                                 | 15,8                  | 60,0            | —                     | О              | _               | 0                         |
| אועפ             | 576i                                 | 15,6                  | 50,0            | —                     | 0              | —               | 0                         |
| EDTV             | 480p                                 | 31,5                  | 60,0            | —                     | 0              | —               | 0                         |
| EDIV             | 576p                                 | 31,3                  | 50,0            | —                     | 0              | —               | 0                         |

## **Projector DLP** — Manual de Utilizador

| SINAL | Resolução | SINCR H<br>(KHZ) | SINCR V<br>(HZ) | Composto /<br>S-Vídeo | Component<br>E | RGB<br>(analog) | DVI/<br>HDMI<br>(DIGITAL) |
|-------|-----------|------------------|-----------------|-----------------------|----------------|-----------------|---------------------------|
| HDTV  | 720p      | 45,0             | 60,0            | —                     | 0              | —               | 0                         |
|       | 720p      | 37,5             | 50,0            | —                     | 0              | —               | О                         |
|       | 1080i     | 33,8             | 60,0            | —                     | 0              | —               | 0                         |
|       | 1080i     | 28,1             | 50,0            | —                     | 0              | —               | 0                         |
|       | 1080p     | 27               | 24              | —                     | 0              |                 | 0                         |
|       | 1080p     | 28,125           | 25              | —                     | 0              | —               | 0                         |
|       | 1080p     | 33,75            | 30              |                       | 0              |                 | 0                         |
|       | 1080p     | 56,25            | 50              |                       | 0              |                 | 0                         |
|       | 1080p     | 67,5             | 60              |                       | Ο              | —               | 0                         |

O: Frequência suportada

—: Frequência suportada

A resolução nativa do ecrã para a série H5080 é de 1920 x 1080. Uma resolução que não a nativa pode apresentar um tamanho não uniforme de texto ou linhas.

## **Dimensões do Projector**

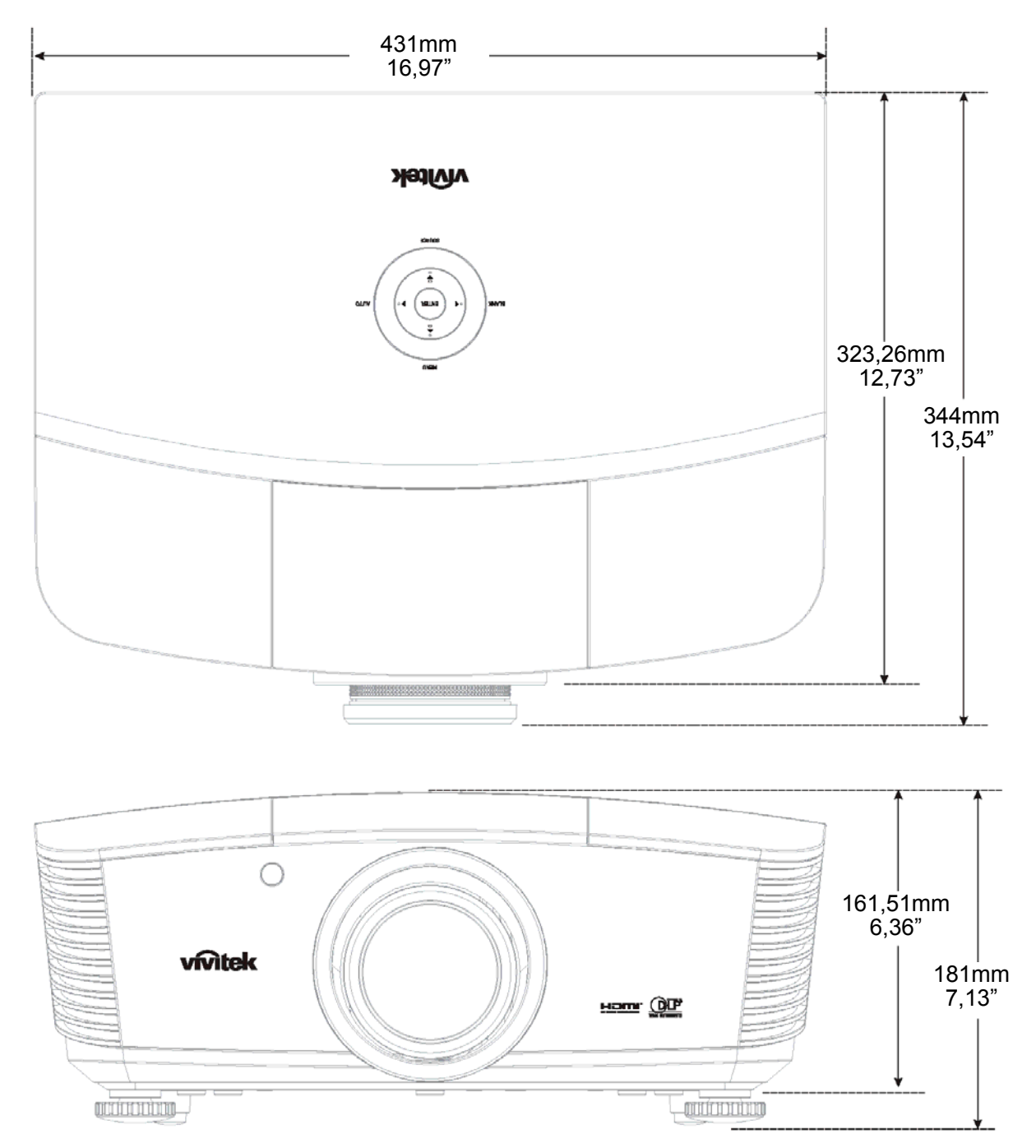

# **CONCORDÂNCIA COM REGULAMENTOS**

## Aviso FCC

O equipamento foi testado e encontra-se de acordo com os limites para dispositivos digitais Classe B conforme a Parte 15 das normas FCC. Estes limites são definidos para fornecer protecção razoável contra interferência danosa quando o equipamento é operado num ambiente comercial.

Este equipamento gera, usa e pode irradiar energia de frequência e, se não instalado e usado de acordo com o manual de instruções pode causar interferência danosa às comunicações de rádio. A operação deste equipamento em áreas residenciais é provável de causar interferência danosa quando o utilizador será solicitado a corrigir a interferência as suas próprias custas.

Alterações ou modificações não expressamente aprovadas pelas partes responsáveis para concordância pode interferir com a autoridade do utilizador em operar este equipamento.

## Canadá

Este aparelho classe digital B está de acordo com o ICES-003 canadense.

## Certificações de Segurança

FCC-B, UL, cUL, CB, CE, CCC, KC, PCT e C-tick